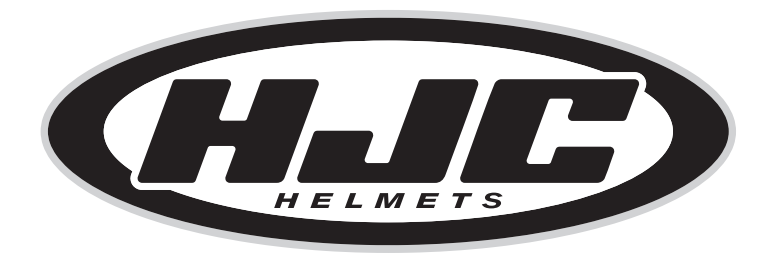

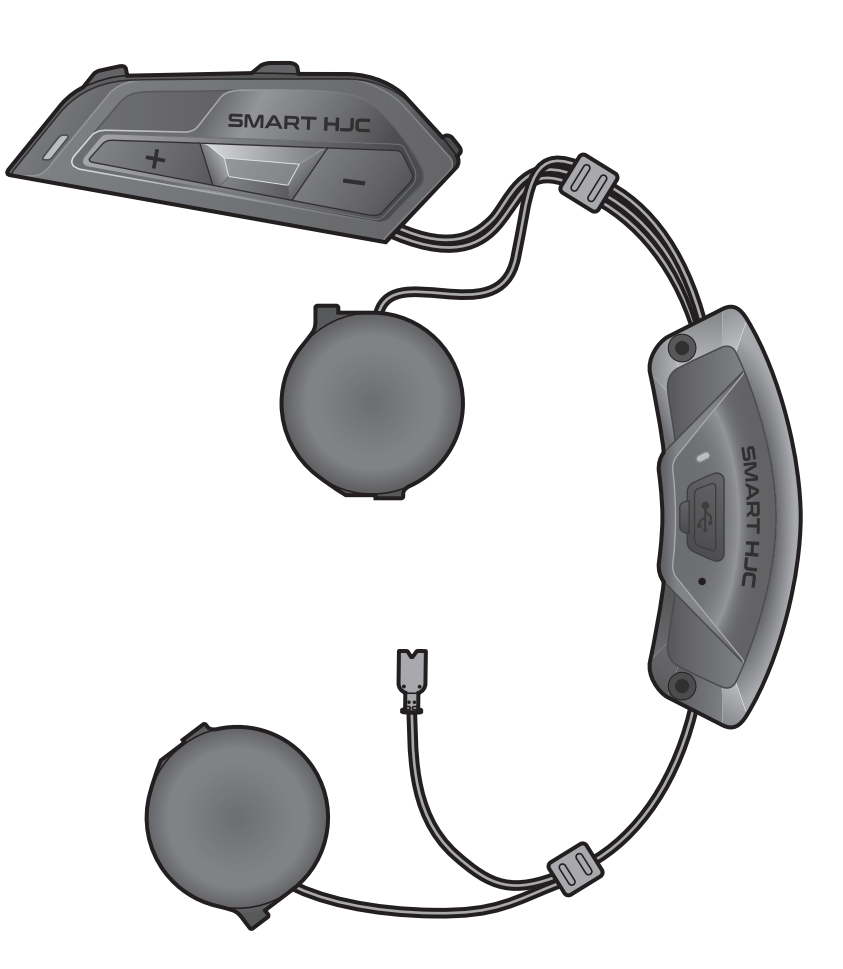

# **SMART HJC 11B**

2<sup>nd</sup> GEN BASIC MOTORCYCLE Bluetooth® **COMMUNICATION SYSTEM FOR HJC HELMETS** 

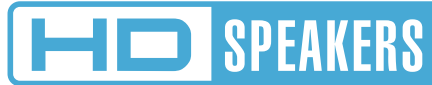

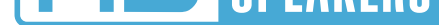

## ユーザーガイド

バージョン1.1.2

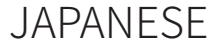

## 目次

| 1.  | SMART HJC 11Bについて |                                   |    |  |  |
|-----|-------------------|-----------------------------------|----|--|--|
| 1.1 | . 製品特長            |                                   |    |  |  |
| 1.2 | 2 各部の名称           |                                   |    |  |  |
| 1.3 | 3 同梱品             |                                   |    |  |  |
| 2.  | メイン               | ユニットをヘルメットに取り付ける                  | 8  |  |  |
| 2.1 | ヘルメ               | ットへの取り付け                          | 8  |  |  |
|     | 2.1.1             | システムヘルメットのチンバー/ヘルメットのシールド<br>を開く  | 8  |  |  |
|     | 2.1.2             | ヘルメットのサイドカバー取り外し                  | 8  |  |  |
|     | 2.1.3             | ヘルメットのチークパッド取り外し                  | 9  |  |  |
|     | 2.1.4             | ボタンモジュール取り付け                      | 9  |  |  |
|     | 2.1.5             | メインユニット取り付け                       | 10 |  |  |
|     | 2.1.6             | マイク取り付け                           | 11 |  |  |
|     | 2.1.7             | スピーカーモジュール取り付け                    | 14 |  |  |
|     | 2.1.8             | <b>西己線</b>                        | 15 |  |  |
|     | 2.1.9             | チークパッド取り付け                        | 16 |  |  |
|     | 2.1.10            | システムヘルメットのチンバー/ヘルメットのシールド<br>を閉じる | 16 |  |  |
| 3.  | はじめ               | に                                 | 17 |  |  |
| 3.1 | ダウンロード可能なソフトウェア   |                                   |    |  |  |
|     | 3.1.1             | SMART HJC BTアプリ                   | 17 |  |  |
|     | 3.1.2             | SMART HJC Device Manager          | 17 |  |  |
| 3.2 | 充電                |                                   | 17 |  |  |
| 3.3 | 3 本書で使用するマーク      |                                   |    |  |  |

## 3.4 電源オン/電源オフ

## 3.5 バッテリー残量を確認する

## 3.6 音量の調整

18 18 19 目次 (続き)

| 4.  | メインユニットと他のBluetooth             |    |
|-----|---------------------------------|----|
|     | デバイスをペアリングする                    | 20 |
| 4.1 | スマートフォンをペアリングする                 | 20 |
|     | 4.1.1 SMART HJC 11Bとの初期ペアリング    | 20 |
|     | 4.1.2 SMART HJC 11Bがオフのときのペアリング | 21 |
|     | 4.1.3 SMART HJC 11Bがオンのときのペアリング | 22 |
| 4.2 | 2台目の電話(スマートフォン、GPSナビ、レーダ        |    |
|     | ー、音楽プレイヤーなど)をペアリング              | 22 |
| 4.3 | プロファイルを選択してペアリング:               |    |
|     | HFP(ハンズフリー)またはA2DP(オーディオ)       | 23 |
|     | 4.3.1 HFP(ハンズフリー)ペアリング          | 23 |
|     | 4.3.2 A2DP(オーディオ)ペアリング          | 23 |
| 4.4 | GPSペアリング(ナビ/レーダー用)              | 24 |
| 5.  | スマートフォンを使用する                    | 25 |
| 5.1 | 電話を掛ける/電話に出る                    | 25 |
| 5.2 | スピードダイヤル                        | 25 |
|     | 5.2.1 スピードダイヤルを割り当てる            | 25 |
|     | 5.2.2 スピードダイヤルを使用する             | 25 |
| 6.  | Bluetoothインターコム                 | 27 |
| 6.1 | インターコムのペアリング                    | 27 |
|     | 6.1.1 SMART HJC BTアプリを使用する      | 27 |
|     | 6.1.2 ボタンを使用する                  | 28 |
|     | 6.1.3 インターコムのペアリング順序について        | 29 |
| 6.2 | インターコム通話時の操作                    | 30 |

## 7. オーディオコントロール

31

31

| 8.   | ユニバ             | ーサルインターコム                                               | 32       |  |
|------|-----------------|---------------------------------------------------------|----------|--|
| 8.1  | ユニバ             | ーサルインターコムペアリング                                          | 32       |  |
| 8.2  | 2人でコ            | Lニバーサルインターコム通話する                                        | 32       |  |
| 9.   | 機能の             | 優先順位とファームウェアのアップグレード                                    | 33       |  |
| 9.1  | 機能の             | 優先順位                                                    | 33       |  |
| 9.2  | ファームウェアのアップグレード |                                                         |          |  |
| 10.  | 設定              |                                                         | 34       |  |
| 10.1 | メイン             | ユニット設定メニュー                                              | 34       |  |
|      | 10.1.1          | すべてのペアリングを削除する                                          | 35       |  |
| 10.2 | ソフト             | ウェアの設定                                                  | 35       |  |
|      | 10.2.1          | メインユニットの使用言語                                            | 35       |  |
|      | 10.2.2          | オーディオイコライザー(初期値:オフ)                                     | 35       |  |
|      | 10.2.3          | VOX電話(初期値:有効)                                           | 35       |  |
|      | 10.2.4          | VOXインターコム(初期値:無効)                                       | 36       |  |
|      | 10.2.5          | HDインターコム(初期値:有効)                                        | 36       |  |
|      | 10.2.6          | HDボイス(初期値:無効)                                           | 36       |  |
|      | 10.2.7          | オーディオマルチタスク [Audio Multitasking™]                       |          |  |
|      | 1000            |                                                         | 37       |  |
|      | 10.2.8          | ハックフワントの首重(アフォルト:レベル5)                                  | 38       |  |
|      | 10.2.9          | 百円杀内 [百円ノロンノト] (初期1世:月郊)                                | 38<br>20 |  |
|      | 10.2.10         | 百ぷノフ1 クリナイ (初期)値: 1 ノダーコム)                              | 50       |  |
|      | 10.2.11         | ア 「ハノスノ コス」)「ロール [Advanced Noise<br>Control™](初期値:常に有効) | 38       |  |

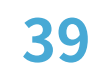

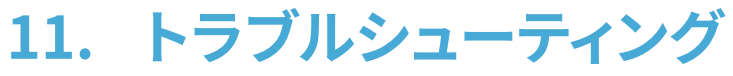

## 11.1パワーリセット

## 11.2設定初期化

39 40

## 1. SMART HJC 11Bについて

## 1.1 製品特長

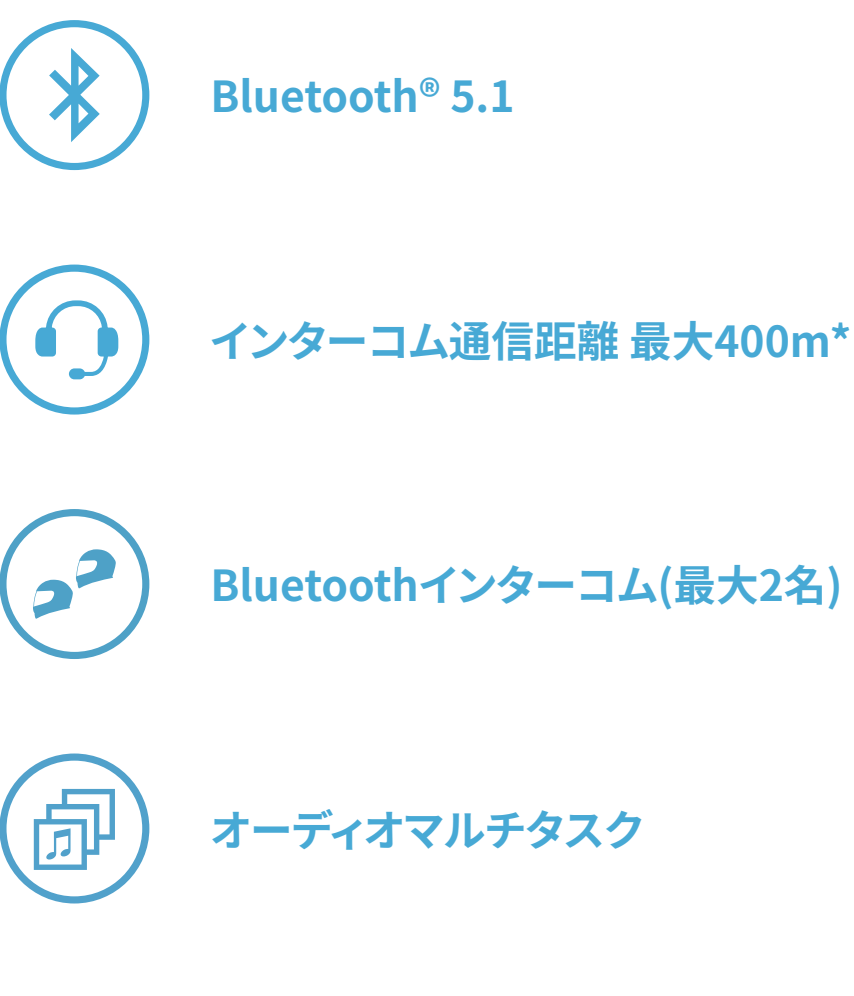

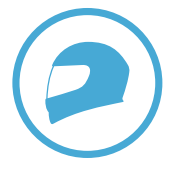

対応ヘルメット専用設計\*

- \*開けた地形で
- \* SMART HJC 11B 対応のHJCヘルメットは、<u>www.hjchelmets.jp</u> でご覧いただ けます。

**注記:** 工場出荷時の初期設定では、使用言語が**英語**に設定されています。 SMART HJC BTアプリの<sup>(2)</sup>(設定メニュー)をタップし、デバイス設定の使 用言語から任意の言語を選択できます。 SMART HJC Device Managerからも変更ができます。

## 1.2 各部の名称

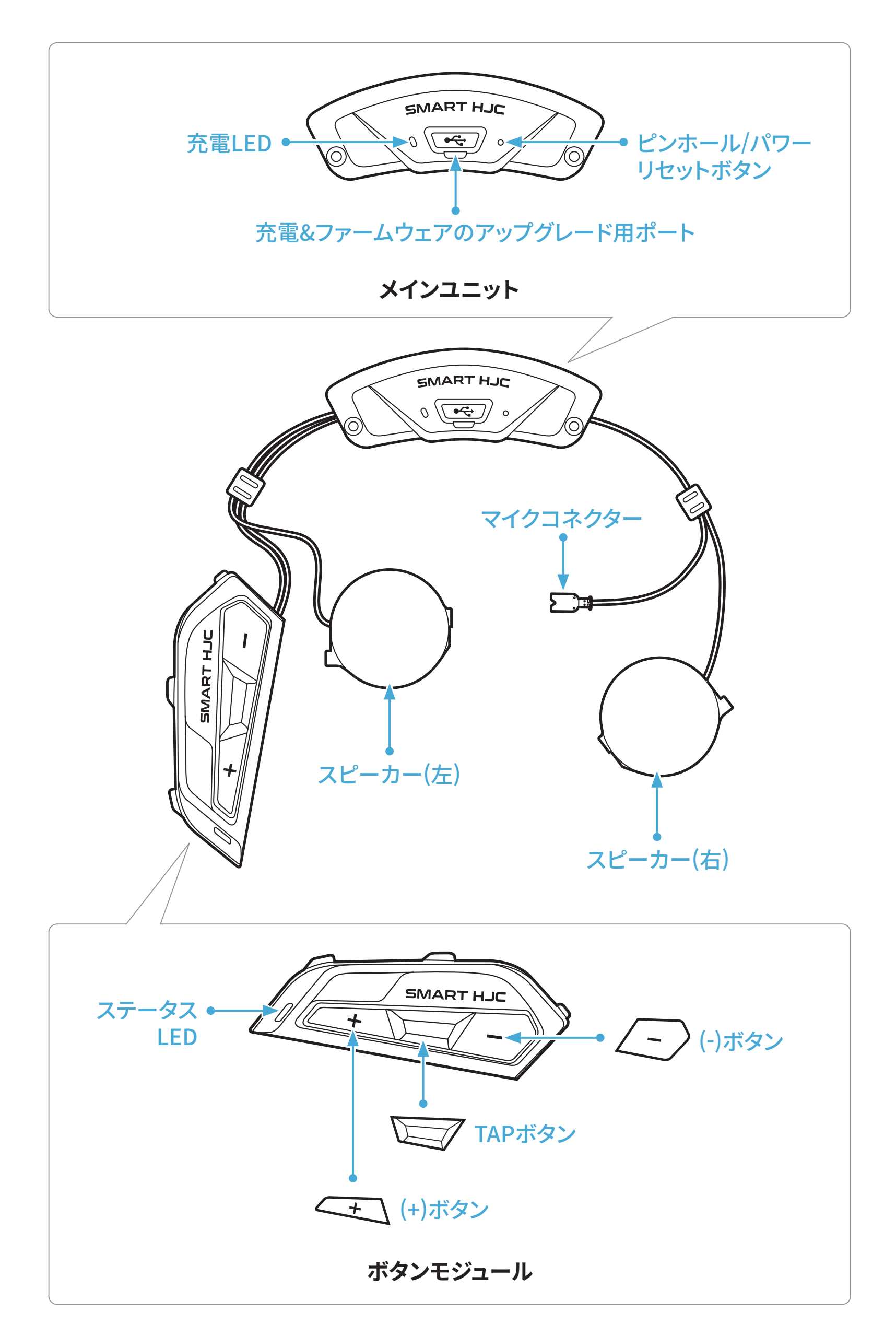

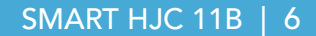

1.3 同梱品

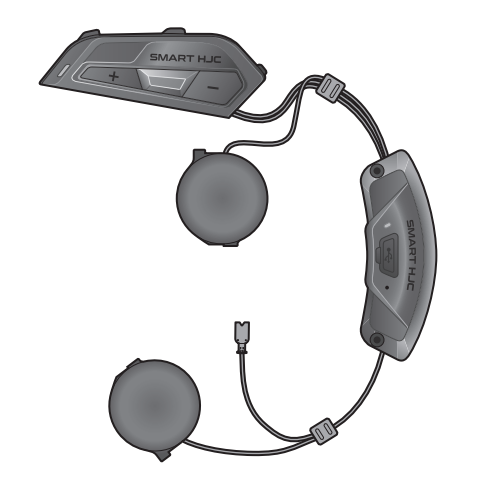

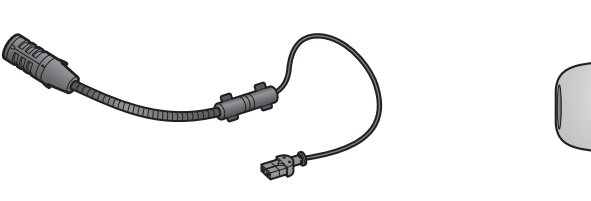

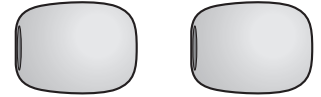

SMART HJC 11B

システム/オープンフェイス ヘルメット用 ブームマイク

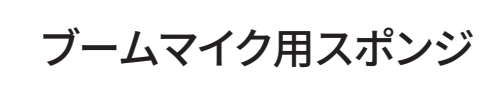

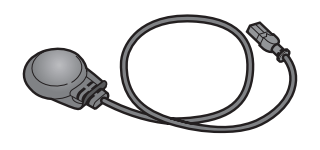

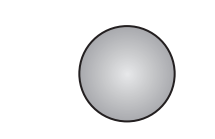

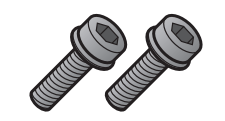

フルフェイスヘルメット用 ケーブルマイク ケーブルマイク

ネジ

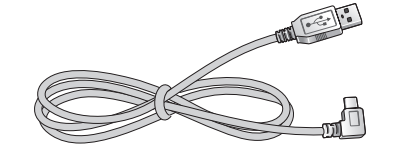

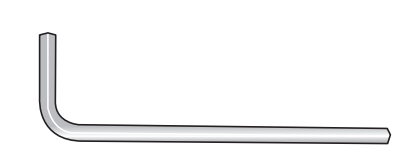

USB電源&データケーブル (USB-C)

六角レンチ

SMART HJC 11B 対応のHJCヘルメットは www.hjchelmets.jp でご覧 いただけます

## 2.1 ヘルメットへの取り付け

システムヘルメット、オープンフェイスヘルメット、またはフルフェイスヘルメッ トにメインユニットを安全に取り付けるには、以下の手順に従ってください。

## 2.1.1 システムヘルメットのチンバー/ヘルメットのシールドを開く

1. システムヘルメットのチンバー、またはヘルメットのシールドを完全に持ち 上げます。

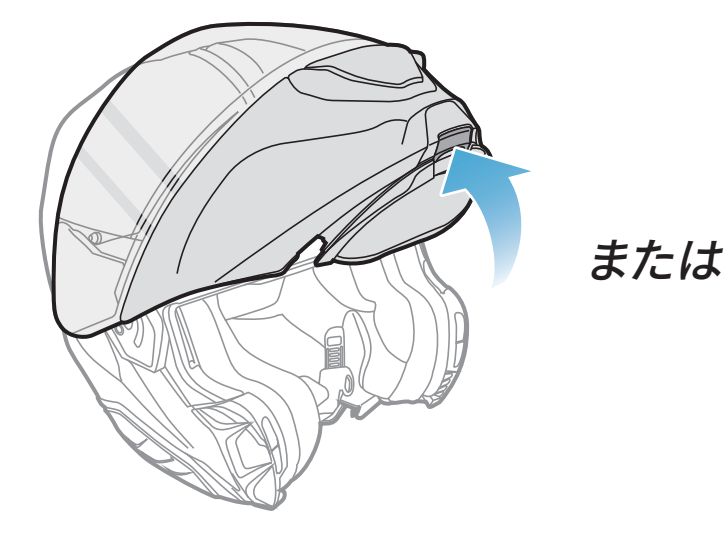

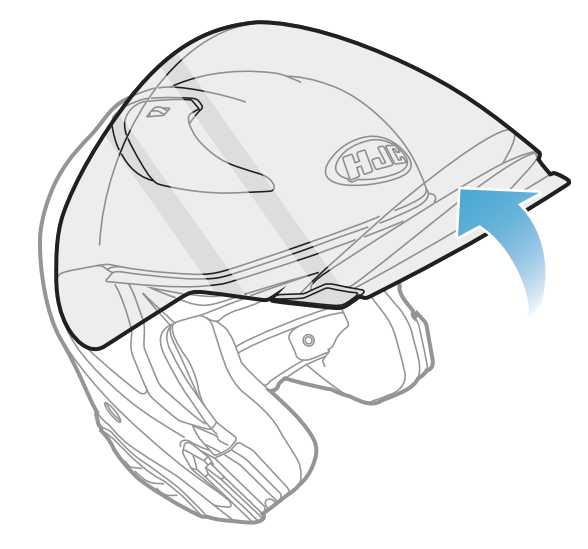

システムヘルメット

フルフェイス/オープンフェイスヘルメット

## 2.1.2 ヘルメットのサイドカバー取り外し

1. ヘルメット側面にあるサイドカバーのタブを押し込みながらスライドさせ、 サイドカバーを取り外します。

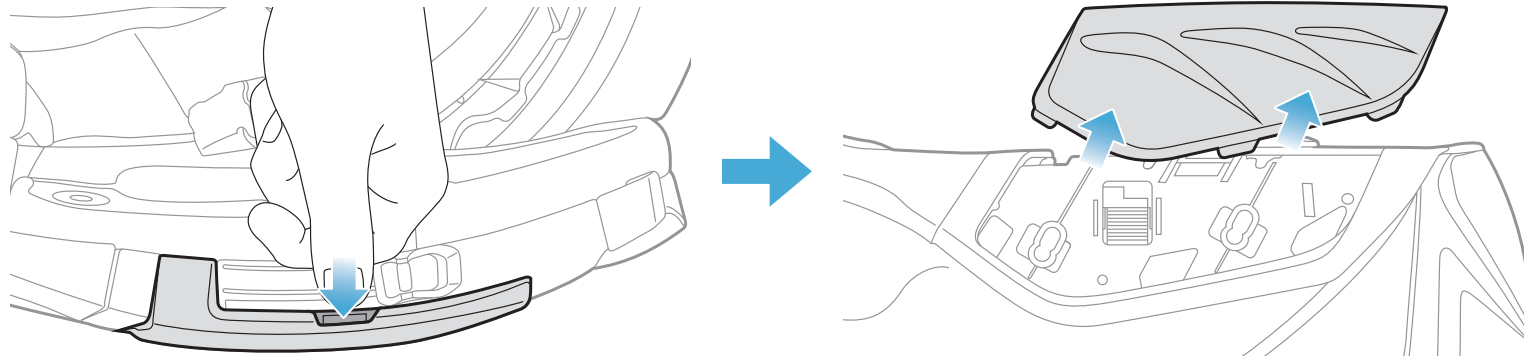

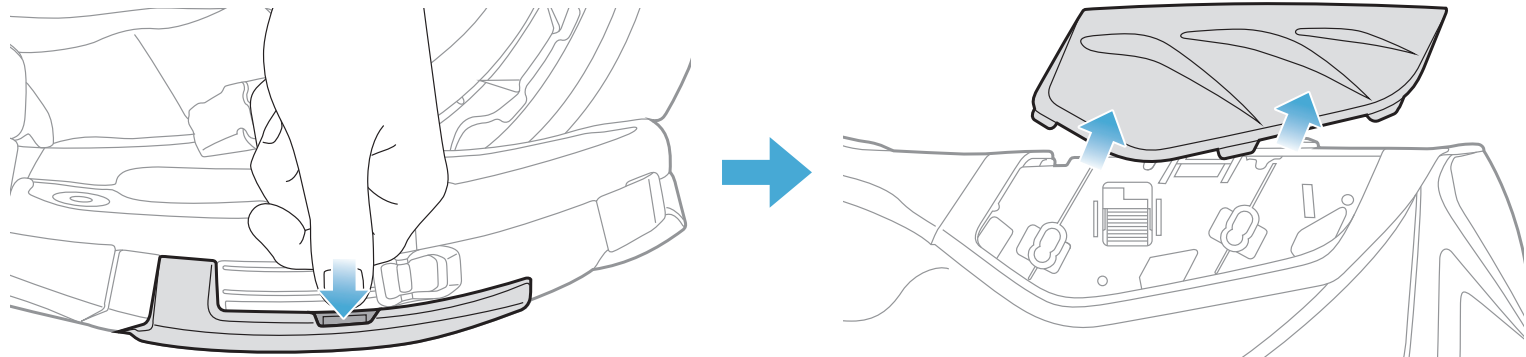

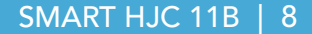

2. ヘルメットのリアカバーを付属の六角レンチを使って外してください。

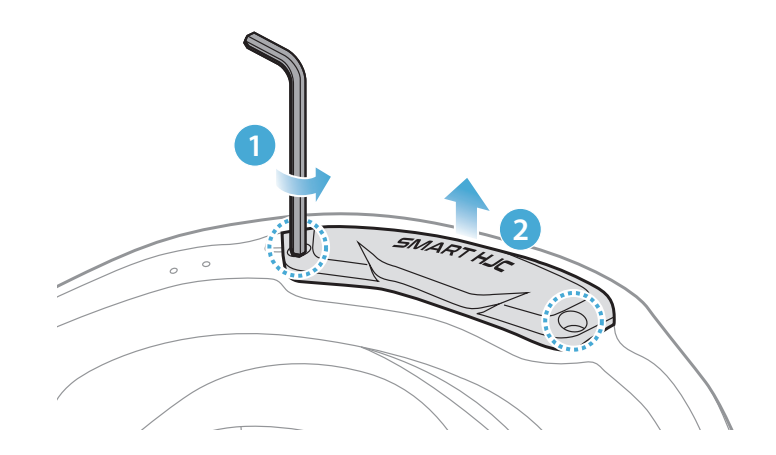

## 2.1.3 ヘルメットのチークパッド取り外し

1. チークパッドのスナップボタンを外し、ヘルメットからチークパッドを外し ます。

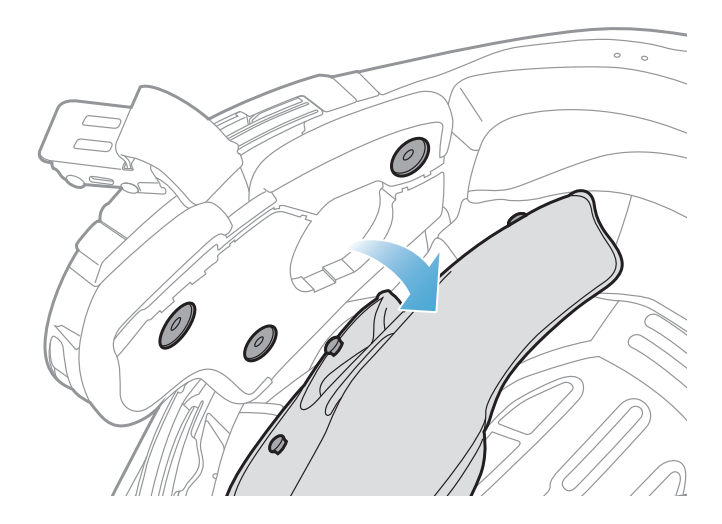

## 2.1.4 ボタンモジュール取り付け

1. ボタンモジュールをヘルメット側面のベースに「カチッ」という音がするま でスライドさせながら取り付けます。

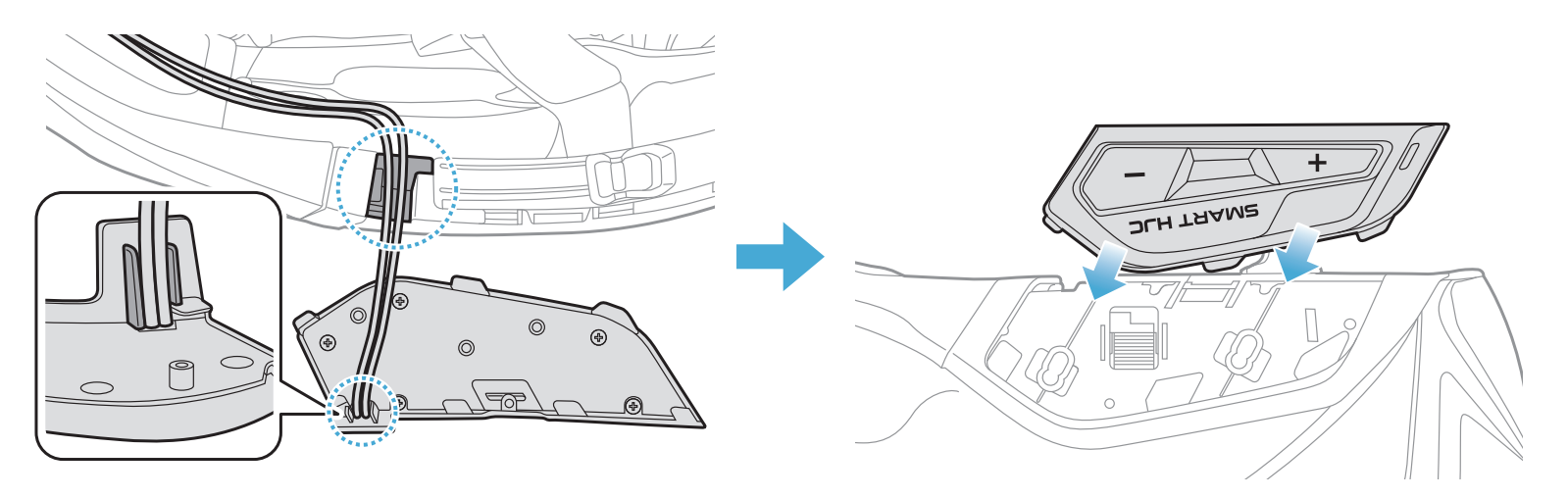

## **注記:**ボタンモジュールのケーブルは、図のように対応する溝に収納されていることを確認してください。

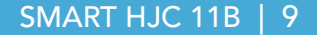

## 2.1.5 メインユニット取り付け

1. ヘルメットのラバーガードを引き上げ、メインユニットを差し込みます。

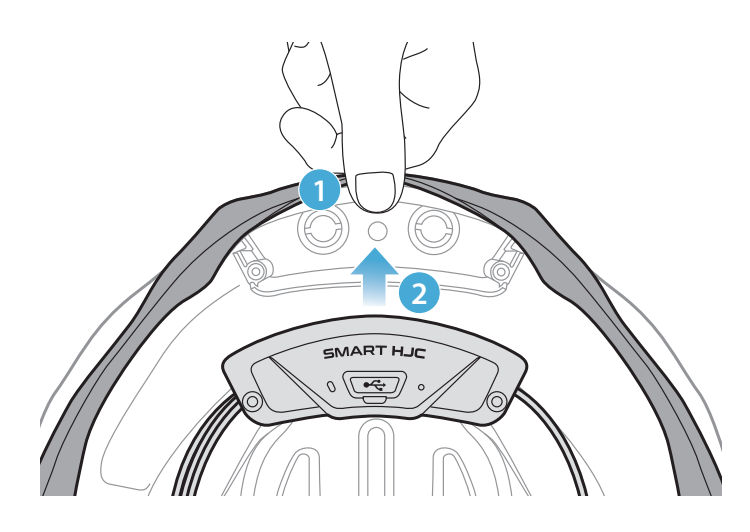

**注記:**ヘルメットのラバーガードがメインユニットとスロットの間に挟まっていないことを確認してください。

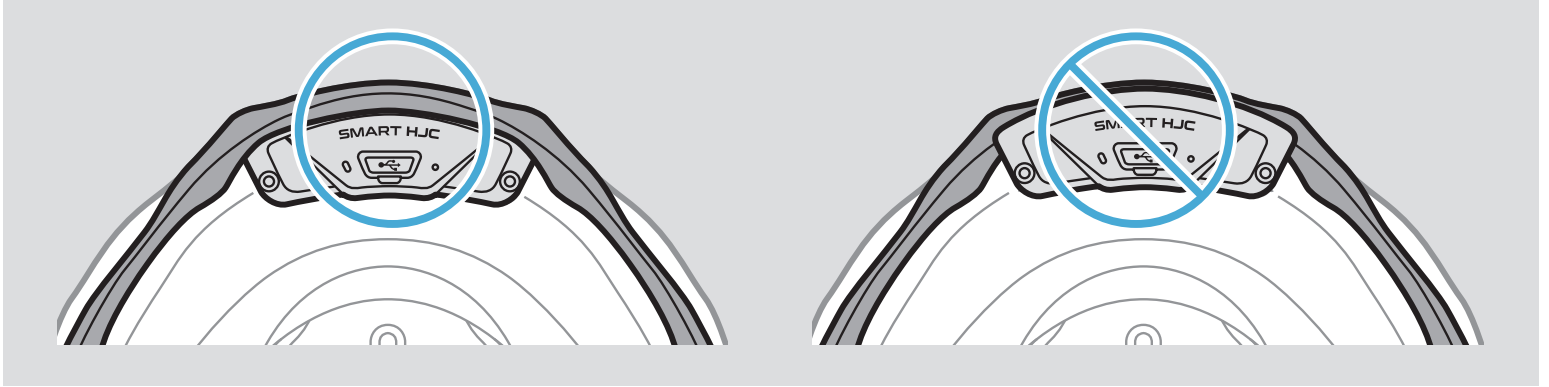

2. メインユニットからのケーブルは、図のようにラバーガードを引きながら対応する溝に収納してください。

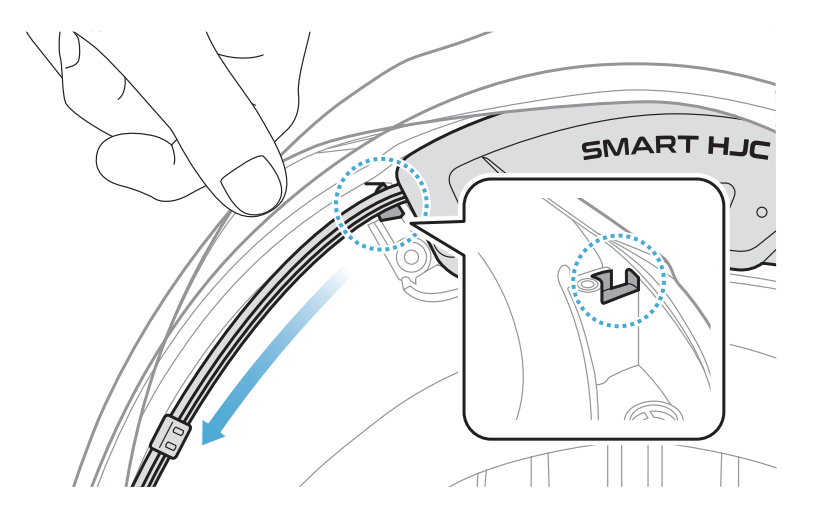

- 2 メインユニットをヘルメットに取り付ける
- 3. 残りのケーブルは、ヘルメットのラバーガードの下の隙間に入れます。

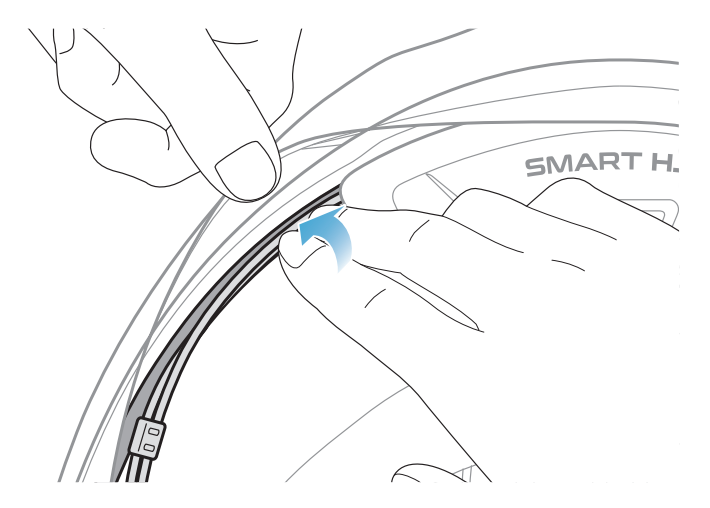

4. メインユニットがヘルメットにしっかり固定されるまで付属のネジで締め てください。

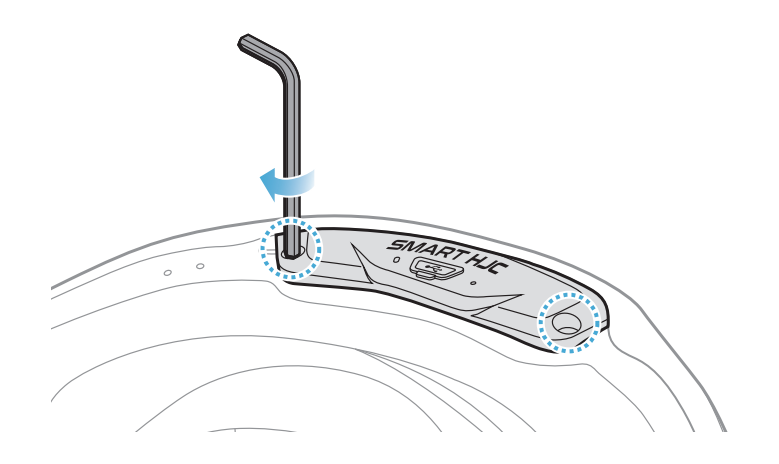

## 2.1.6 マイク取り付け

- システムヘルメットまたはオープンフェイスヘルメットのマイク取り付け
- 1. ブームマイクの長い方のフックをヘルメット内側の溝に先に差し込み、次に短い方のフックを差し込みます。

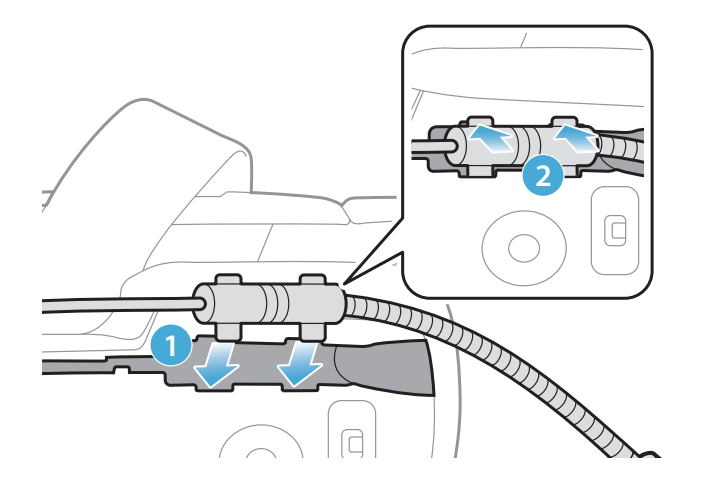

- 2 メインユニットをヘルメットに取り付ける
- 2. マイクのケーブルを溝に入れ、残りのケーブルをスピーカーポケットに入 れてください。

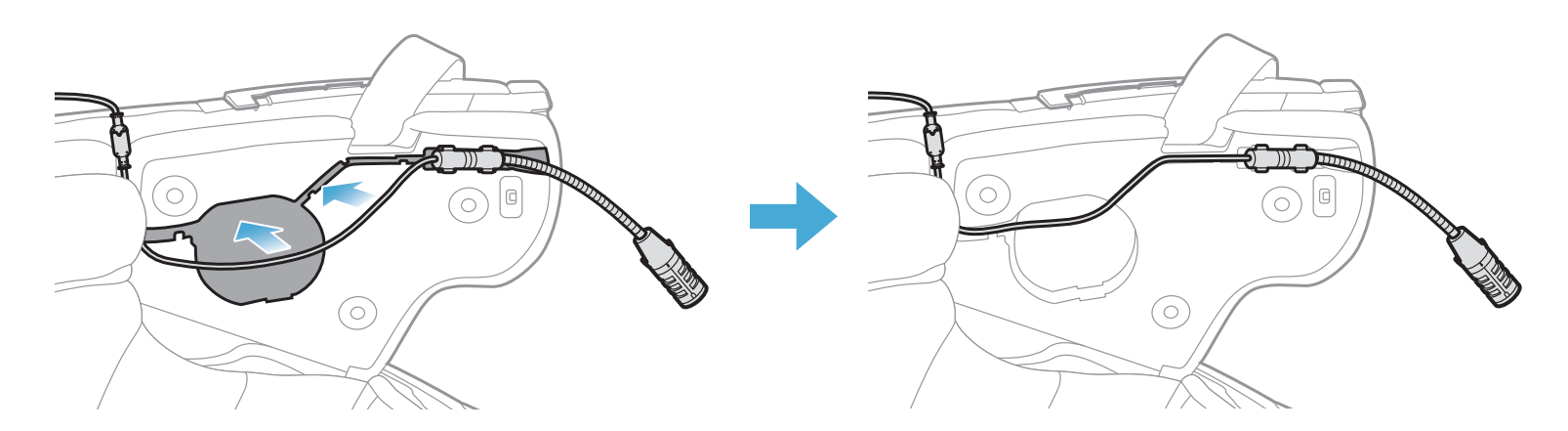

3. マイクのケーブルの矢印を合わせ、ケーブルをマイクコネクターに接続し ます。

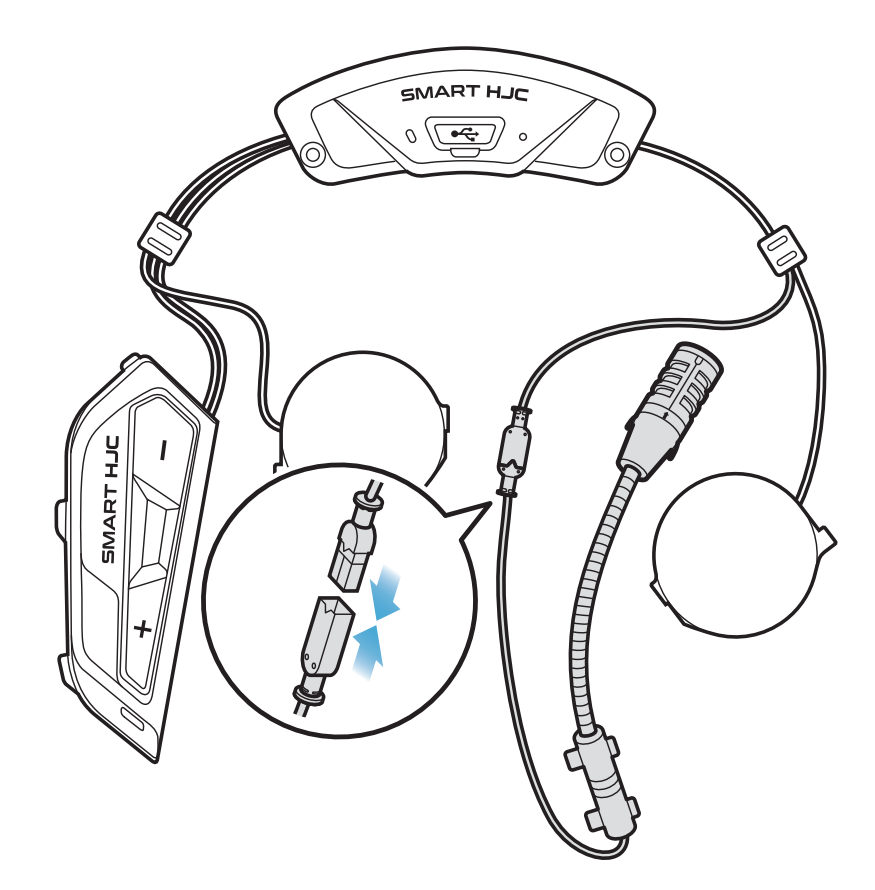

- フルフェイスヘルメットへのマイク取り付け
- 1. ケーブルマイク取り付け用のベルクロにある粘着テープを剥がし、チンガ ードの内側に貼り付けます。

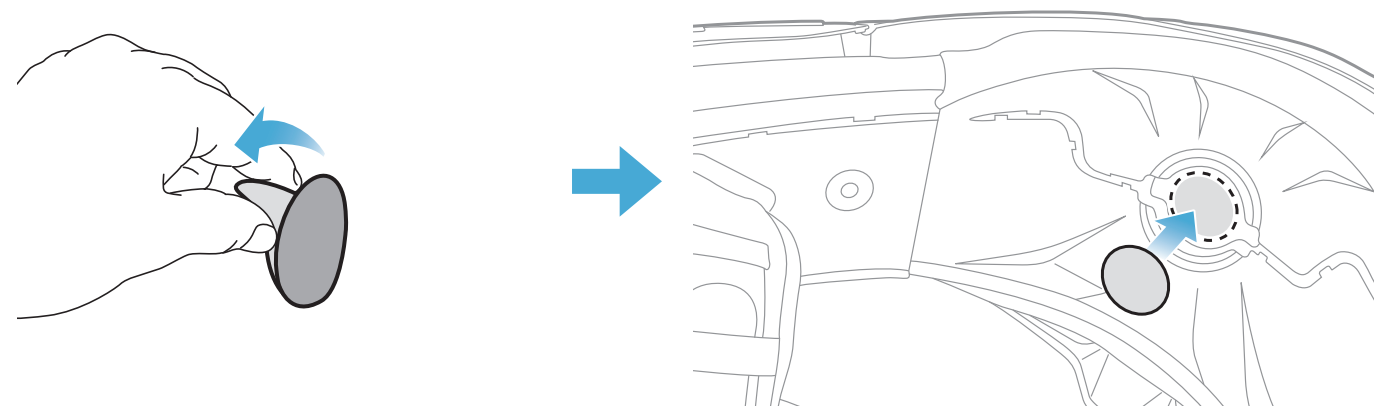

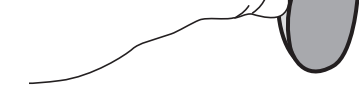

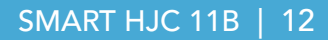

- 2 メインユニットをヘルメットに取り付ける
- 2. ベルクロにケーブルマイクを貼り付けてください。

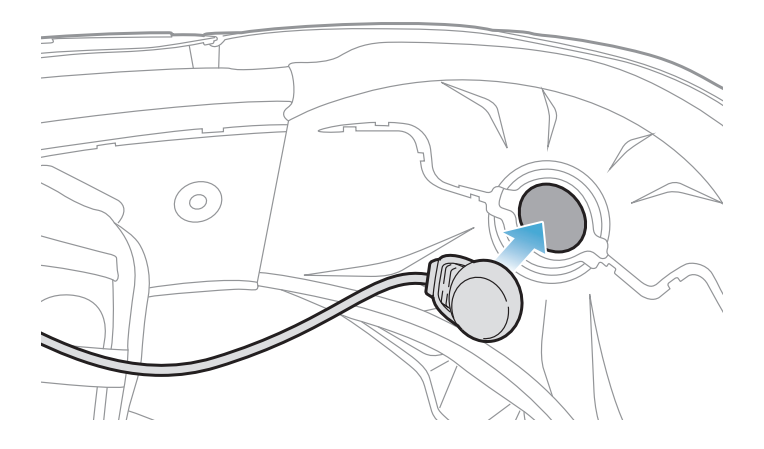

3. マイクのケーブルを溝に入れ、残りのケーブルはスピーカーポケットに入 れてください。

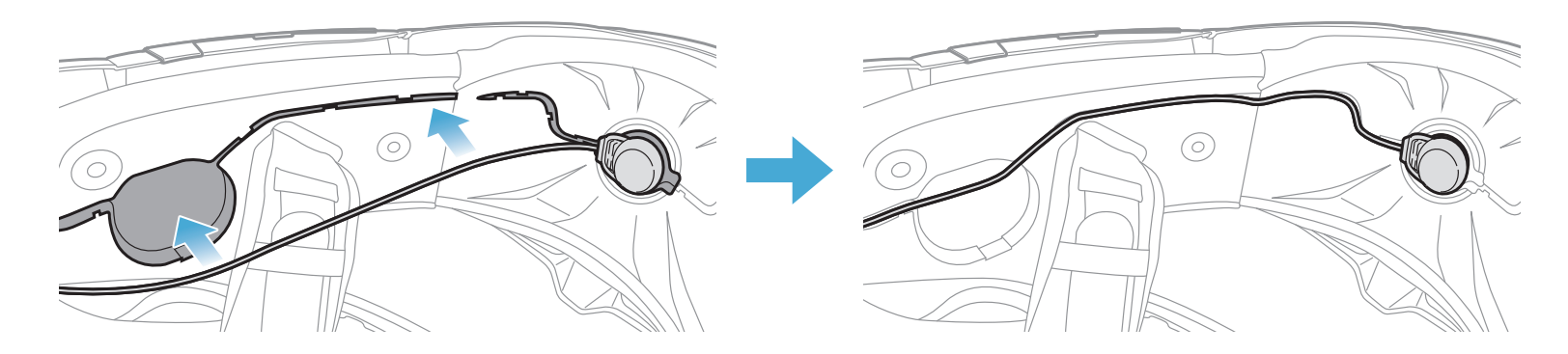

4. マイクのケーブルの矢印を合わせ、ケーブルをマイクコネクターに接続します。

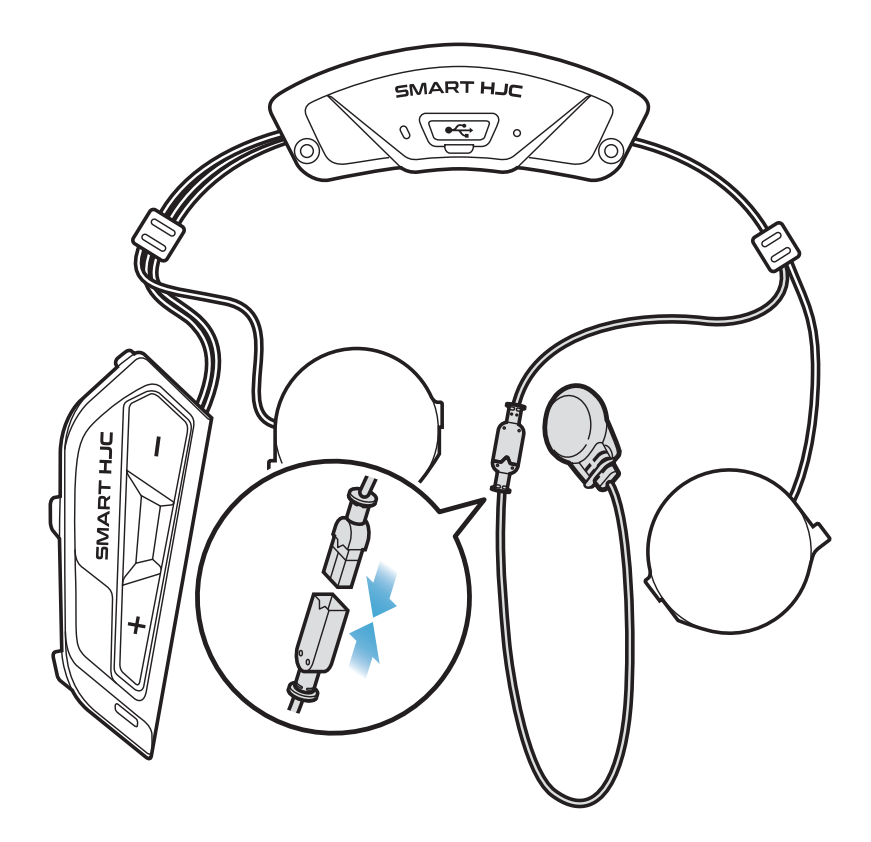

## 2.1.7 スピーカーモジュール取り付け

- 1. スピーカー(左)の長い方のフックをスピーカーポケットの底穴に差し込み、次に短い方のフックをスピーカーポケット上の穴に差し込みます。
- 2. スピーカーは、スピーカーポケットにしっかりと固定してください。

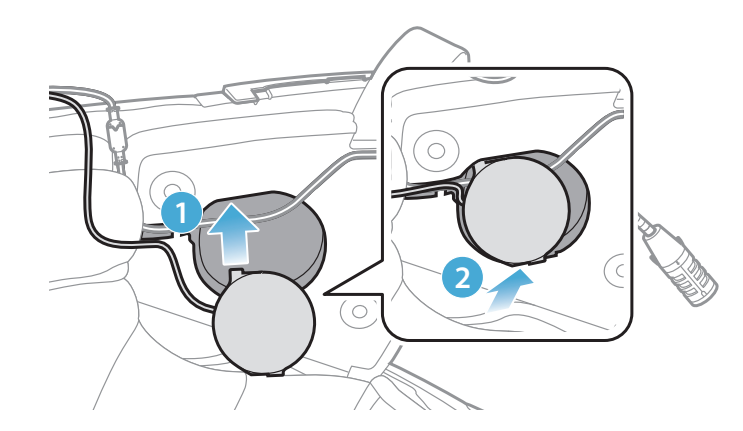

[取付中、マイクのケーブルがスピーカーユニットに押しつぶされないよう気をつけてください]

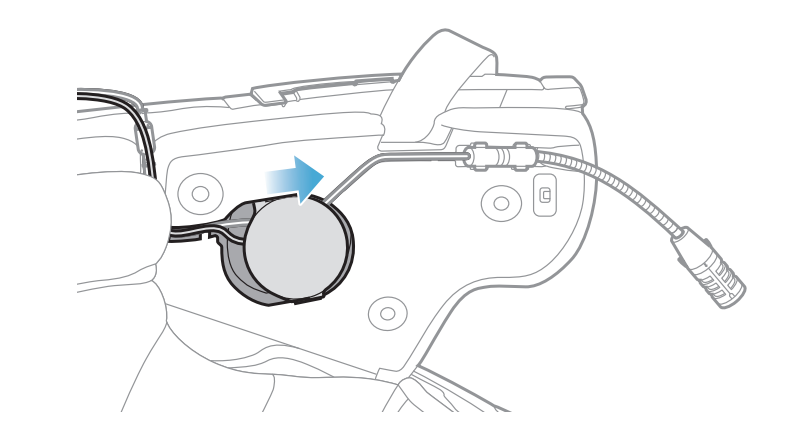

#### [取付後、スピーカーユニットの場所をライダーの耳の位置 に合わせることができます]

3. 反対側でも同じ手順を繰り返し、スピーカー(右)を取り付けます。

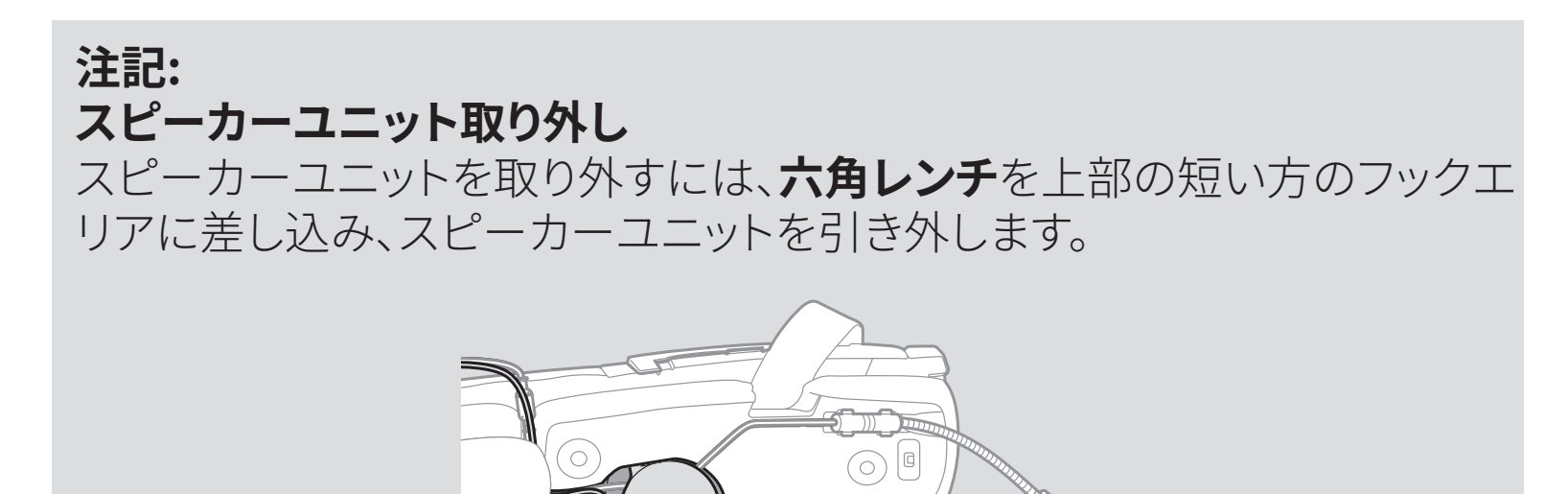

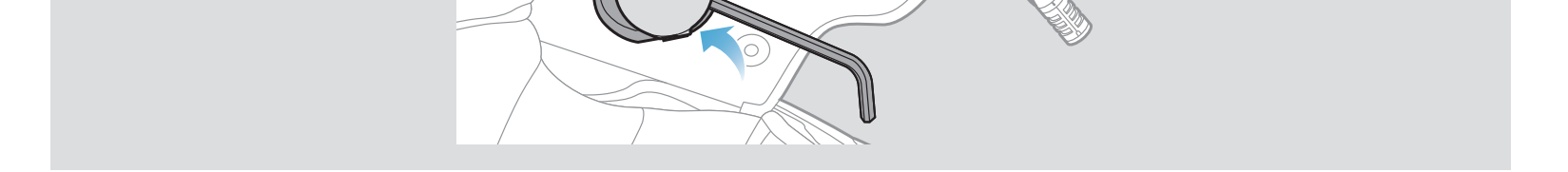

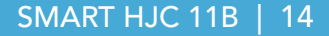

## 2.1.8 配線

1. ラバーガード下の隙間にケーブルの束を入れ、残りのケーブルを図のよう に整理します。

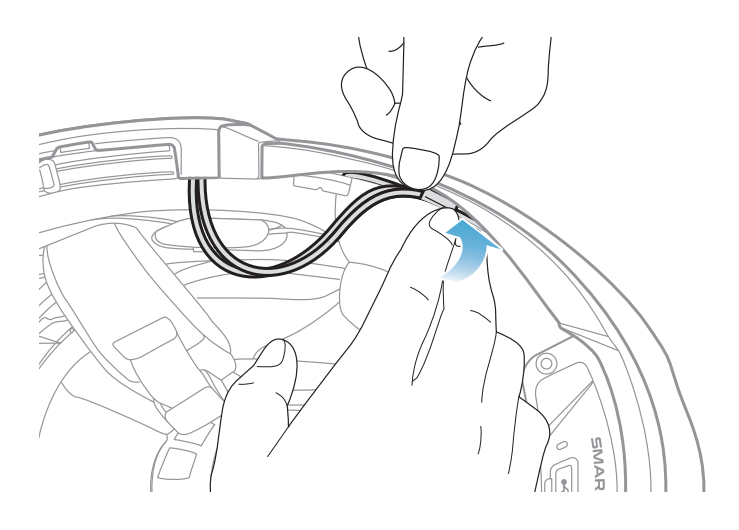

**注記:**ケーブルを折り曲げないでください。また、チークパッドのプレートと ヘルメット側のブラケットで挟みこまないよう、ブラケットよりも奥へ収納し てください。

2. 残ったケーブルをチークパッドの溝に合わせ、図のようにチークパッドを後 ろ側から取り付けます。

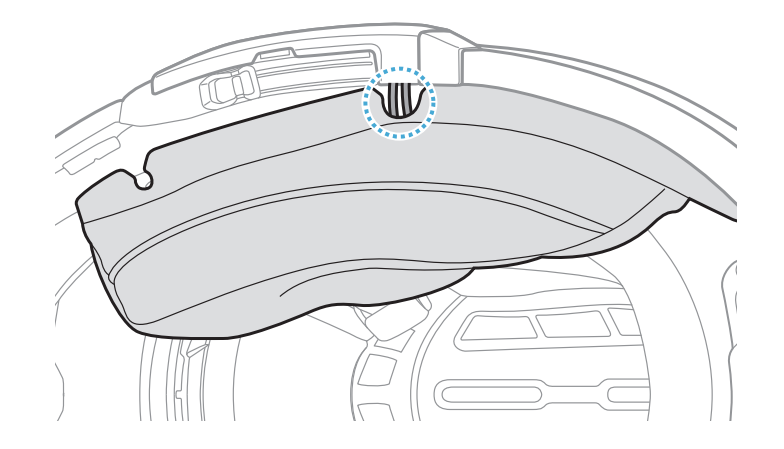

**注記:**チークパッドにある溝の位置からケーブルが出るように収納してください。

## 2.1.9 チークパッド取り付け

1. チークパッドを取り外した時と逆の手順で取り付けます。チークパッドのプレートにある溝とヘルメット側のブラケットを確認し、後ろから前に向かってプレートを差し込んでください。その後、スナップボタンを留めます。

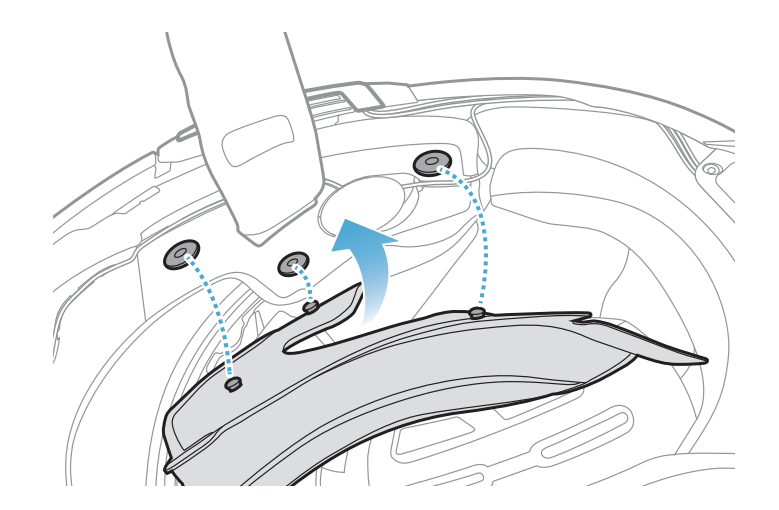

- 2.1.10 システムヘルメットのチンバー/ヘルメットのシールドを閉じる
- システムヘルメットのチンバー、またはヘルメットのシールドを降ろします。

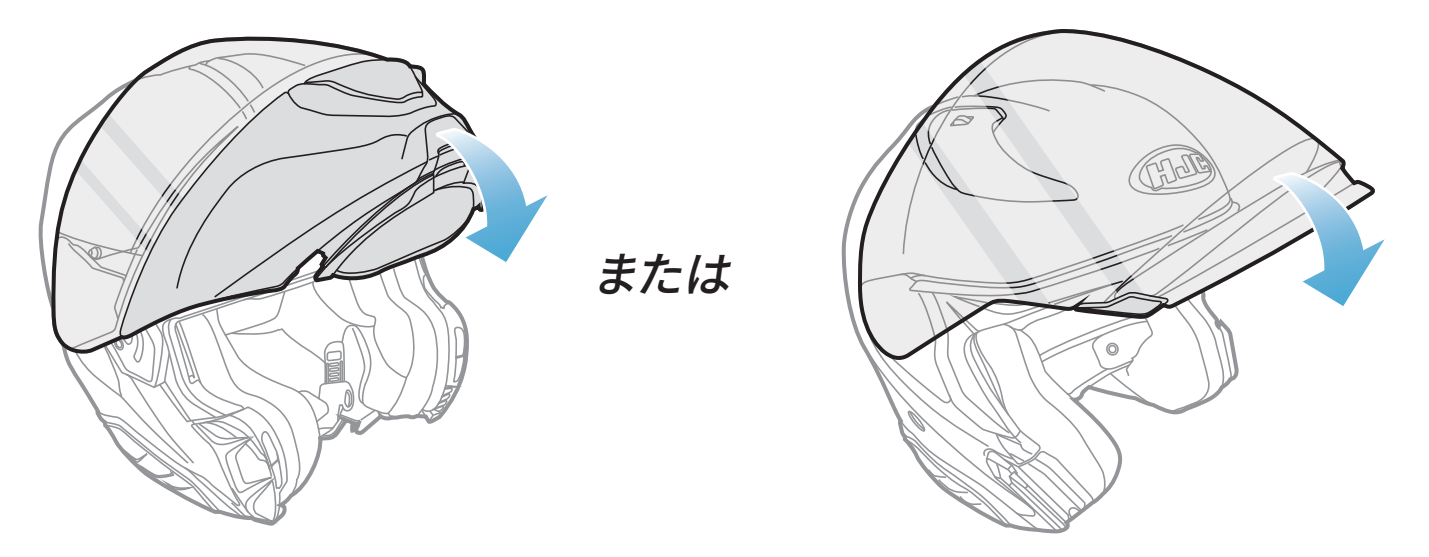

システムヘルメット

フルフェイス/オープンフェイスヘルメット

2. ヘルメットを着用したときに口元の近くにブームマイクがあるか、確認して ください。

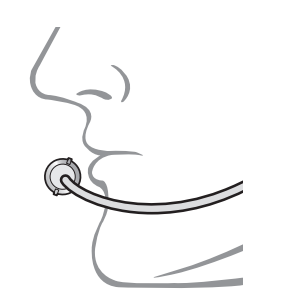

## 3. はじめに

## 3.1 ダウンロード可能なソフトウェア

## 3.1.1 SMART HJC BTアプリ

スマートフォンとメインユニットをペアリングすると、各種設定や管理を SMART HJC BTアプリで素早く簡単に行うことができます。

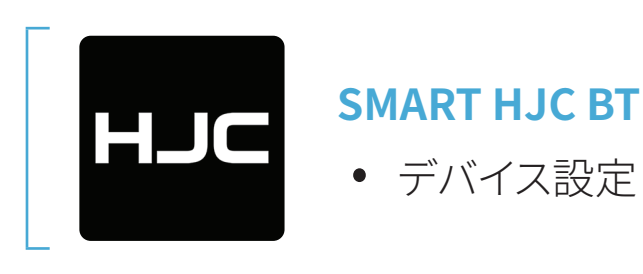

• SMART HJC BTアプリはGoogle Play Store またはApp Store からダウ ンロードできます。

## 3.1.2 SMART HJC Device Manager

SMART HJC Device Managerを使うと、パソコンから直接、ファームウェア のアップグレードやファームウェアの設定を行えます。

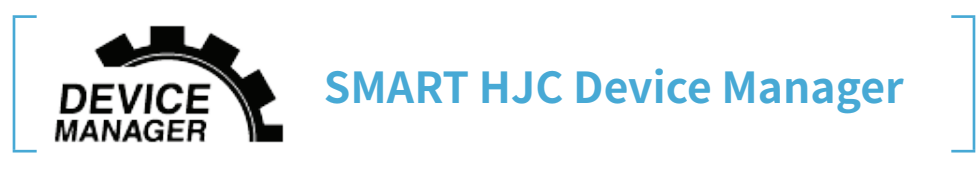

• SMART HJC Device Managerは<u>www.hjchelmets.jp</u>からダウンロー ドできます。

## 3.2 充電

## メインユニットの充電

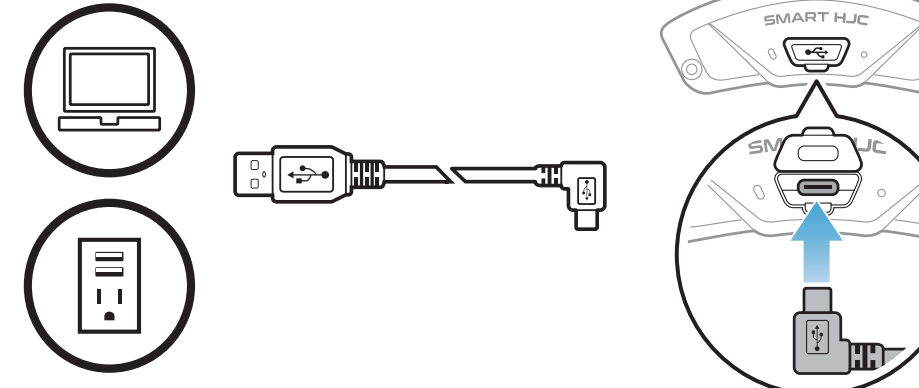

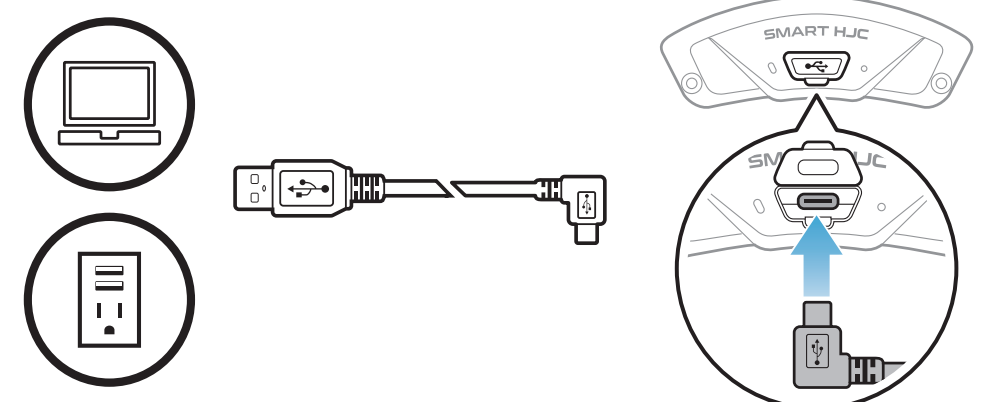

左図のUSBポートにUSB ケーブルを挿して充電を

行ってください。

\*満充電に約2.5時間ほど かかります。(環境によっ て異なる)

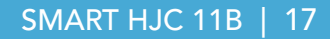

### 注記:

- ヘルメットを被ったまま充電しないでください。メインユニットは充電中、 自動的に電源がオフになります。
- FCC、CE、IC、KCまたはその他の地域の認める機関で承認されている第 三者製USB充電器は、HJC製品で使用できます。
- 承認されていない充電器を使用すると、火災、爆発、漏れなどの危険が 発生し、バッテリーの寿命や性能が低下する可能性があります。
- メインユニットは、入力5VのUSB充電デバイスとのみ互換性があります。

## 3.3 本書で使用するマーク

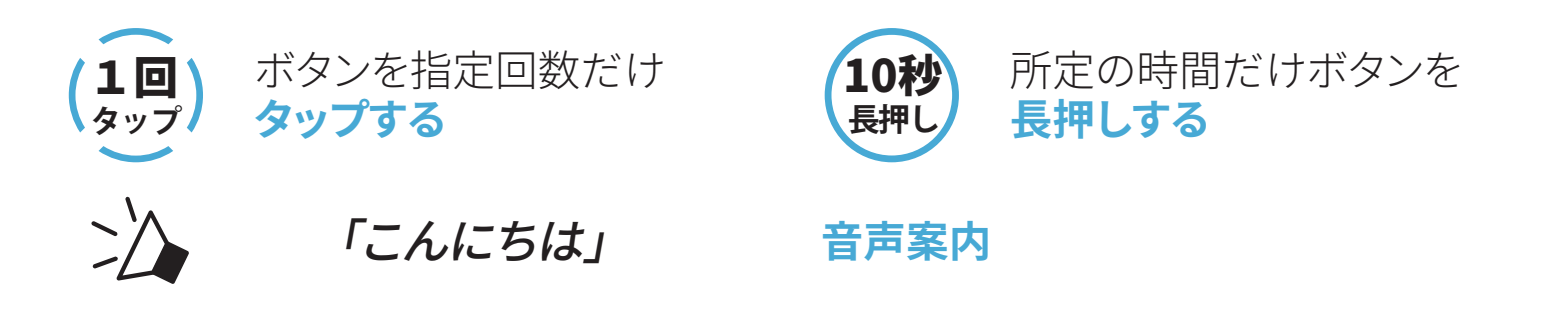

## 3.4 電源オン/電源オフ

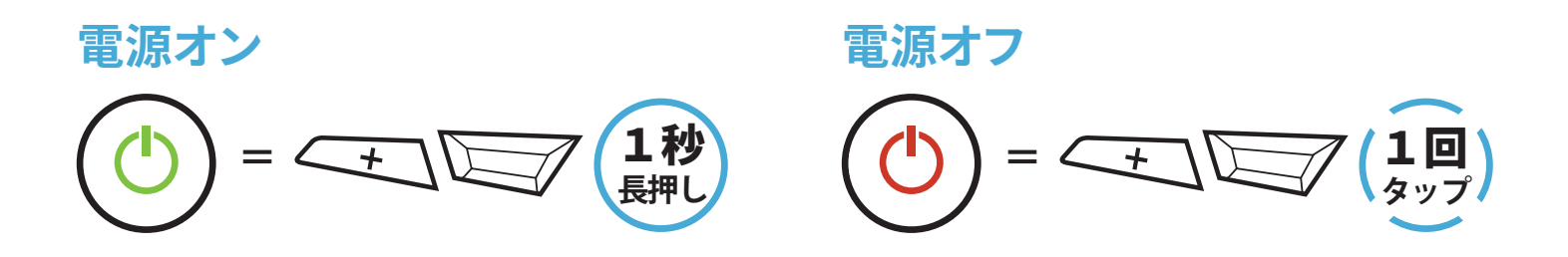

## 3.5 バッテリー残量を確認する

メインユニットの電源をオンにしたときにステータスLEDが点灯します。点滅 パターンによりバッテリー残量を確認できます。

電源オン

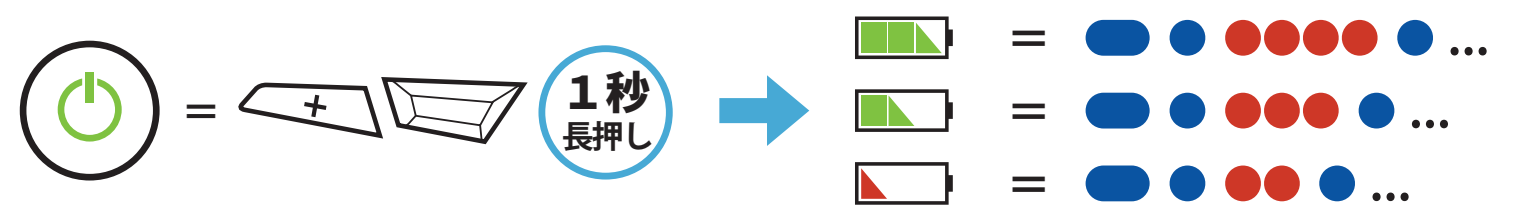

## **注記:**使用中にバッテリー残量が少なくなると「バッテリーLow」という音 声案内が聞こえます。

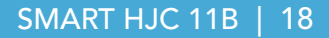

## 3.6 音量の調整

(+)ボタンまたは(-)ボタンをタップすることで、音量を調整できます。 音量はスマートフォン、インターコムなどのオーディオソースごとに設定でき、 メインユニットを再起動してもその音量が維持されます。

音量アップ (」))) = (10) タップ)

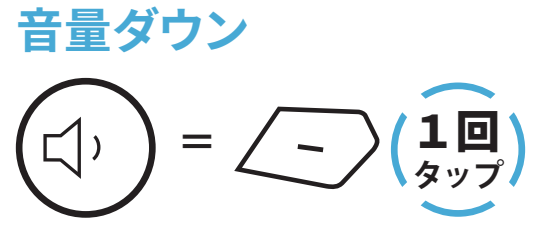

## 4. メインユニットと他のBluetooth デバイスをペアリングする

SMART HJC 11B と Bluetooth デバイスを初めて使用するときは、「ペアリング」をする必要があります。ペアリングすると、通信可能範囲内にいるデバイスを認識し、自動的に接続できるようになります。

メインユニットは、最大3台の他のメインユニットとペアリングすることができ ます。また、スマートフォン、GPSナビ、レーダー、音楽プレーヤー、SENA SR10 などのBluetoothデバイスとペアリングが可能です。複数のデバイスとペアリ ングする際は、「電話ペアリング」、「2台目の電話ペアリング」、「GPSペアリ ング」を利用してください。

最大3台のSMART HJCメインユニットとペアリング可能

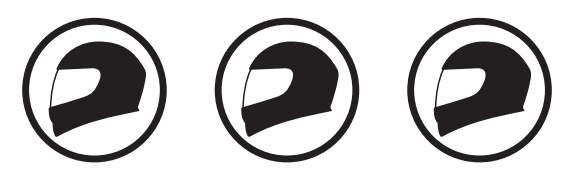

ペアリング可能なデバイス:

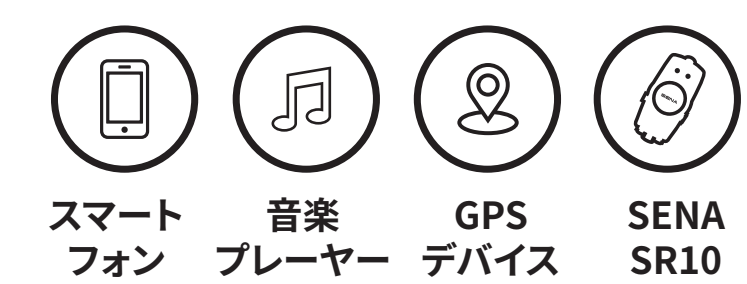

## 4.1 スマートフォンをペアリングする

電話のペアリングの方法は3つあります。

## 4.1.1 SMART HJC 11Bとの初期ペアリング

メインユニットを最初にオンにしたときまたは以下の状況において、メインユ ニットは自動的に電話ペアリングモードに入ります。

- 工場初期化を実行して再起動する
- **すべてのペアリングを削除する**を実行して再起動する。
- 1. TAPボタンと(+)ボタンを1秒間長押しする。

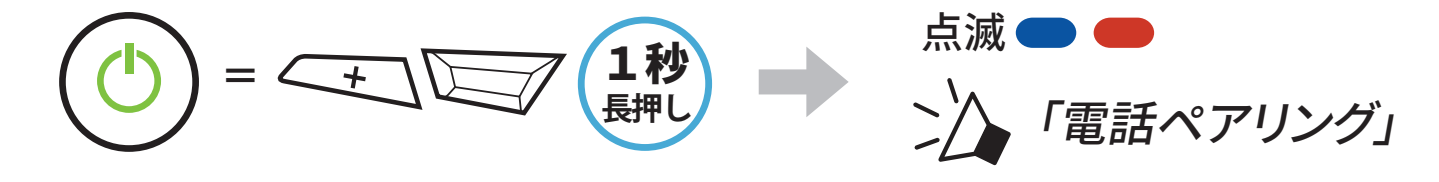

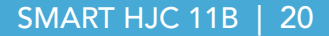

- 4 メインユニットと他のBluetoothデバイスをペアリングする
- 2. 検出されたBluetoothデバイスのリスト から**SMART HJC 11B**を選びます。PIN が要求された場合は、0000を入力して ください。

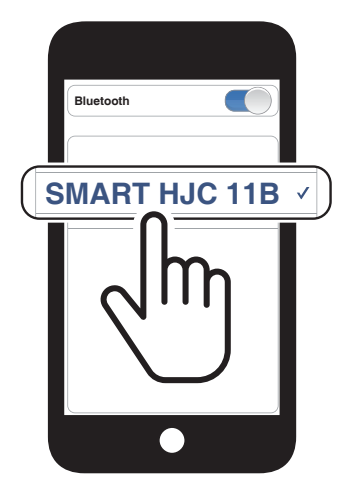

### 注記:

- 電話ペアリングモードは3分間続きます。
- 電話ペアリングをキャンセルするには、TAPボタンをタップします。

## 4.1.2 SMART HJC 11Bがオフのときのペアリング

1. メインユニットの電源がオフの状態で、**TAPボタン**と(+)ボタンを長押しし てください。起動後、ステータスLEDが赤色と青色に交互に点滅し、「電話 ペアリング」という音声案内が聞こえると、自動的に電話ペアリングモー ドに入ります。

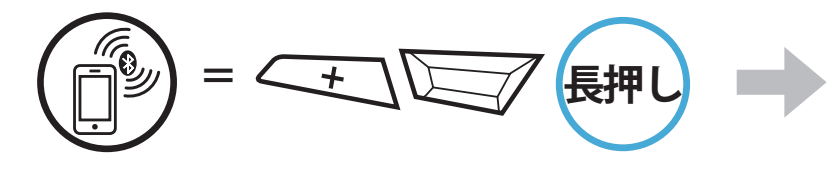

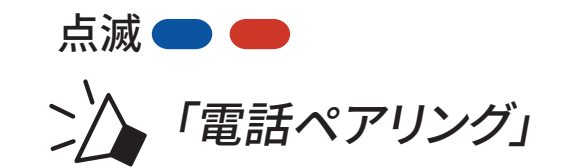

 検出されたBluetoothデバイスのリスト からSMART HJC 11Bを選びます。PIN が要求された場合は、0000を入力して ください。

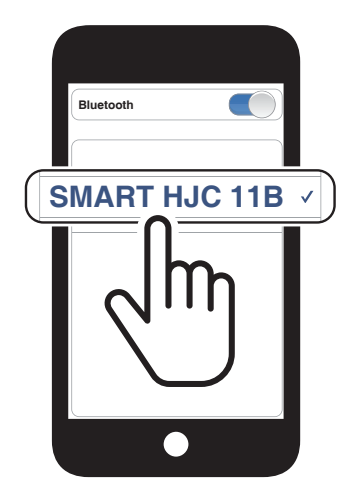

4 メインユニットと他のBluetoothデバイスをペアリングする

## 4.1.3 SMART HJC 11Bがオンのときのペアリング

1. メインユニットがオンの状態で、TAPボタンを10秒間長押しします。

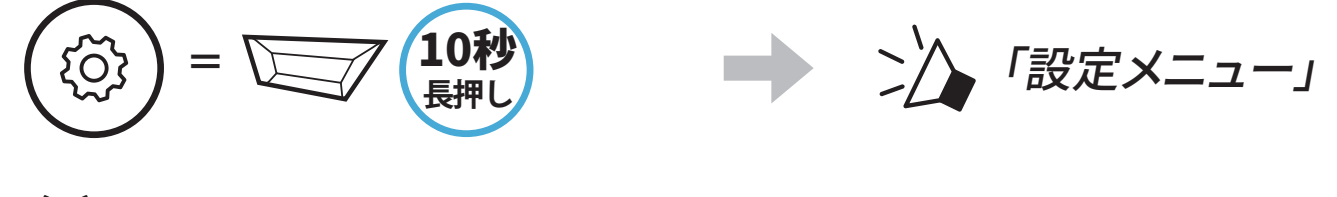

2. (+)ボタンをタップします。

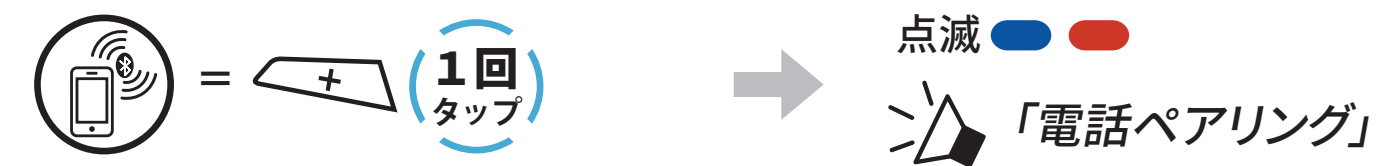

 検出されたBluetoothデバイスのリスト からSMART HJC 11Bを選びます。PIN が要求された場合は、0000を入力して ください。

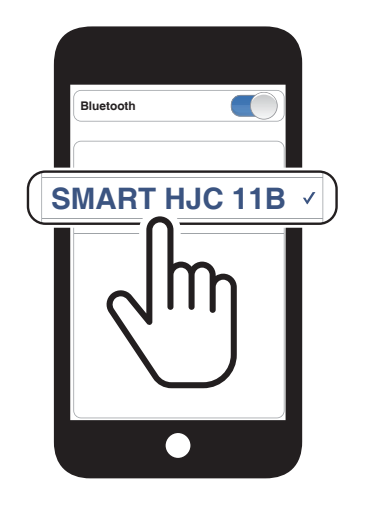

- 4.2 2台目の電話(スマートフォン、GPSナビ、レーダー、音楽 プレイヤーなど)をペアリング
- 1. TAPボタンを10秒間長押しします。

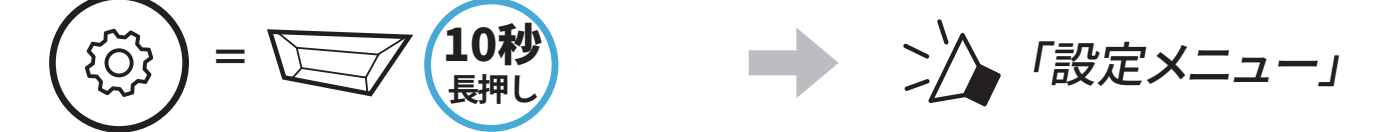

2. (+)ボタンを2回タップします。

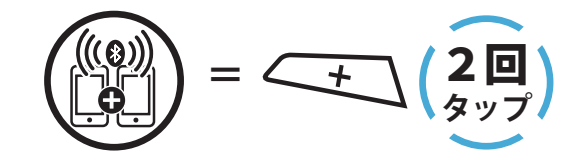

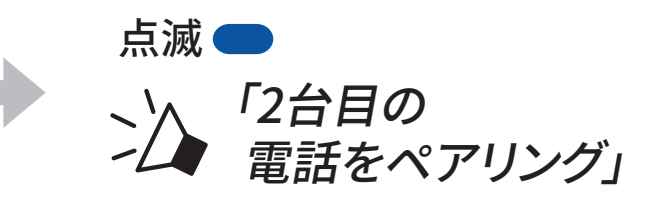

## 検出されたBluetoothデバイスのリスト からSMART HJC 11Bを選びます。PIN が要求された場合は、0000を入力して ください。

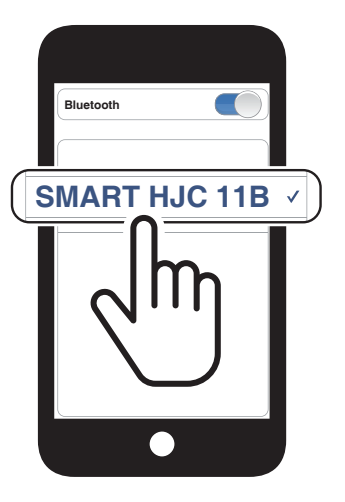

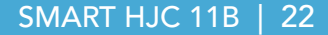

## 4.3 プロファイルを選択してペアリング: HFP(ハンズフリー)またはA2DP(オーディオ)

スマートフォン等のBluetoothデバイスに音楽再生機能がある場合、ペアリング時にプロファイルを選択することで限定機能のみを使用することができます。例えば、A2DP(オーディオ)でペアリングするとステレオ音楽再生専用になり、HFP(ハンズフリー)でペアリングすると電話機能専用となります。

## 4.3.1 HFP(ハンズフリー)ペアリング

1. TAPボタンを10秒間長押しします。

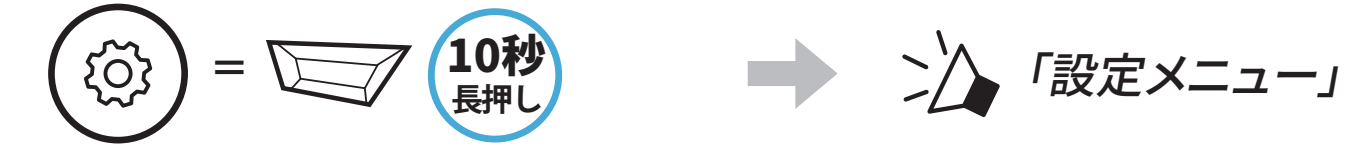

2. (+)ボタンを3回タップします。

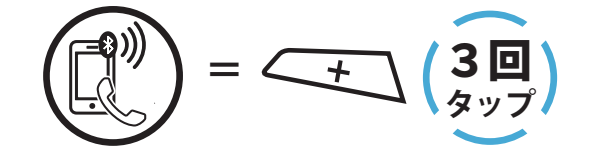

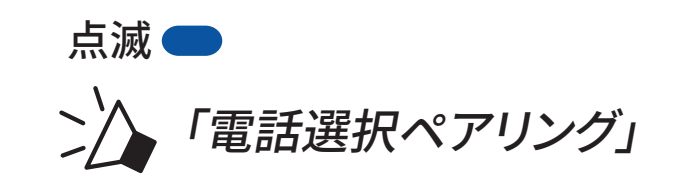

 後出されたBluetoothデバイスのリスト からSMART HJC 11Bを選びます。PIN が要求された場合は、0000を入力して ください。

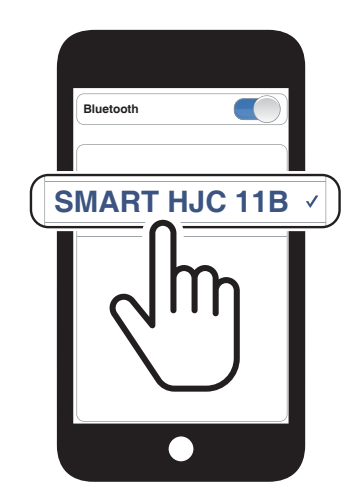

## 4.3.2 A2DP(オーディオ)ペアリング

1. TAPボタンを10秒間長押しします。

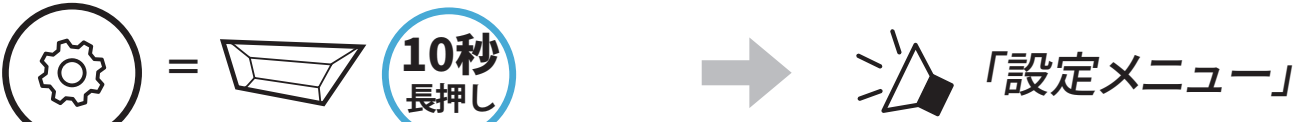

#### $\smile$

2. (+)ボタンを4回タップします。

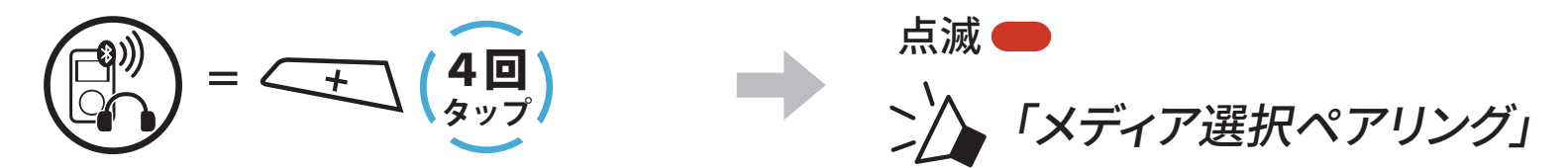

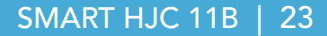

- 4 メインユニットと他のBluetoothデバイスをペアリングする
- 検出されたBluetoothデバイスのリスト からSMART HJC 11Bを選びます。PIN が要求された場合は、0000を入力して ください。

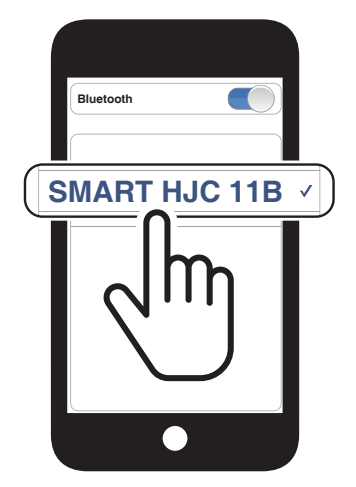

## 4.4 GPSペアリング(ナビ/レーダー用)

1. TAPボタンを10秒間長押しします。

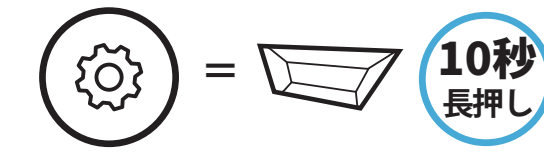

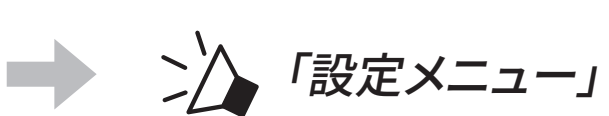

2. (+)ボタンを5回タップします。

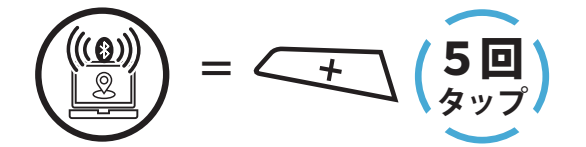

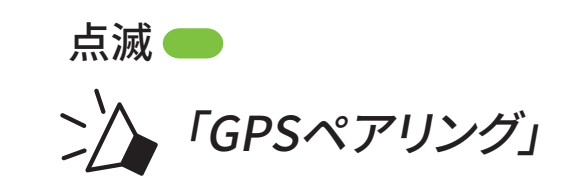

 後出されたBluetoothデバイスのリ スからSMART HJC 11Bを選びます。
 PINが要求された場合は、0000を入力 してください。

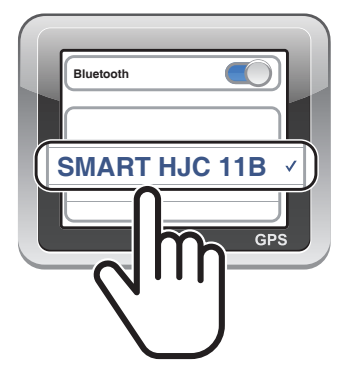

## 5. スマートフォンを使用する

5.1 電話を掛ける/電話に出る

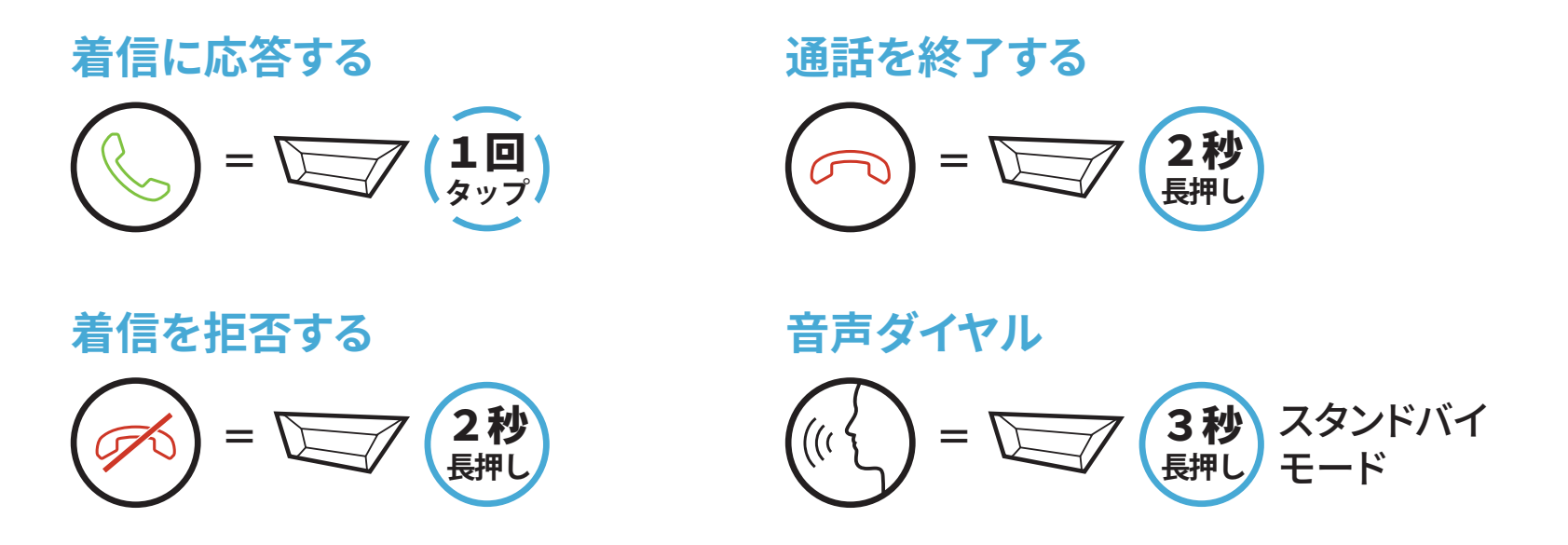

5.2 スピードダイヤル

## 5.2.1 スピードダイヤルを割り当てる

スピードダイヤルを割り当てることで、登録した電話番号へ素早く電話をかけることできます。プリセットの登録は、SMART HJC BTアプリから設定できます。

### 5.2.2 スピードダイヤルを使用する

1. **スピードダイヤル**メニューを開きます。

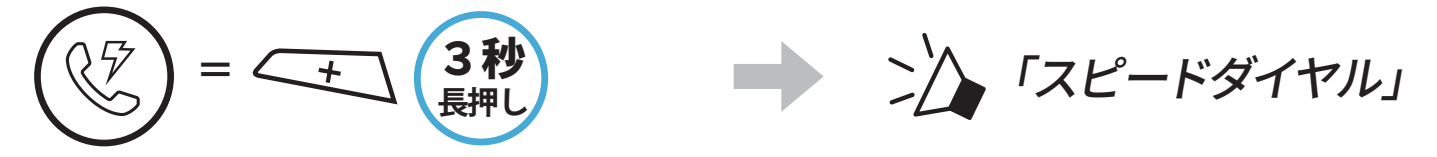

2. **スピードダイヤル**のプリセットを選択します。

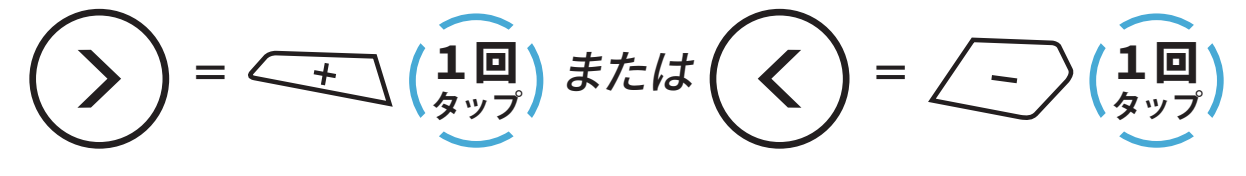

(1) 最後にかけた番号
(2) スピードダイヤル1
(3) スピードダイヤル2

(4) スピードダイヤル3

(5) キャンセル

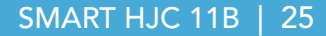

5 スマートフォンを使用する

3. スピードダイヤルプリセット番号のひとつに電話をかけます。

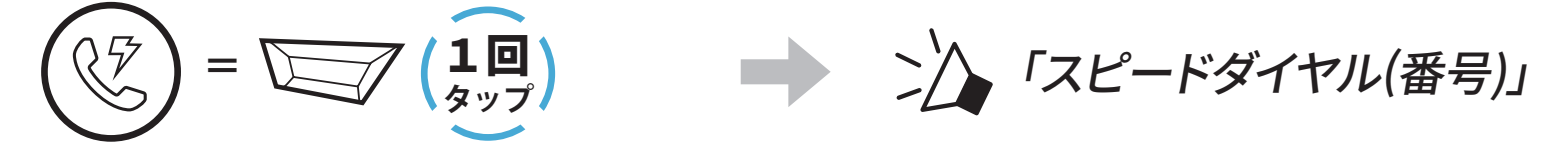

4. 直近で電話した番号にリダイヤルもできます。

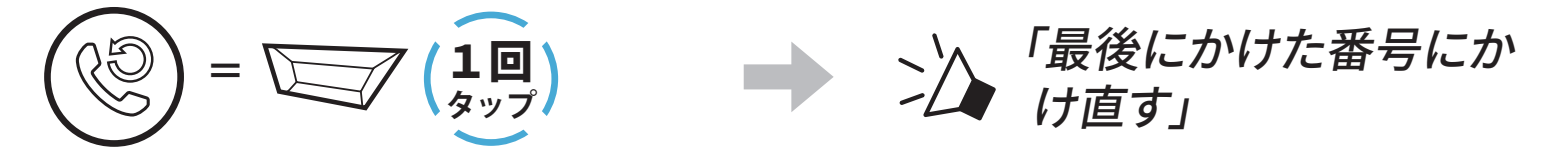

## 6. Bluetoothインターコム

Bluetoothインターコムでは、最大3台のメインユニットとペアリングすることができます。

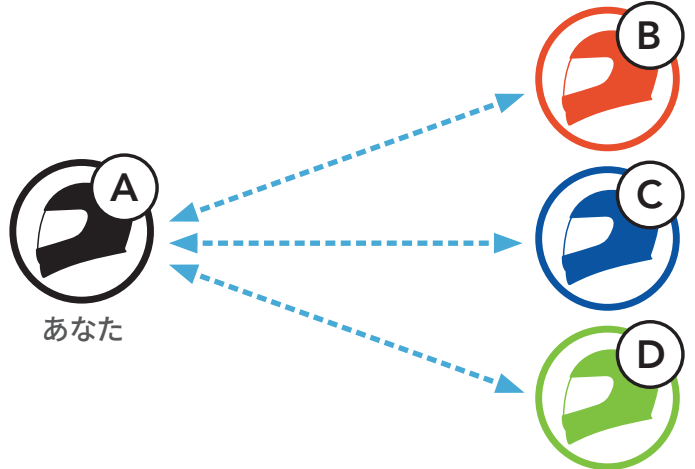

注記:同時に通話できるのは1台までです。TAPボタンを任意の回数タップ することで、ペアリング相手の変更ができます。

## 6.1 インターコムのペアリング

メインユニットをペアリングする方法は2つあります。

### 6.1.1 SMART HJC BTアプリを使用する

SMART HJC BTアプリのQRコードをスキャンすることによって素早くペアリングできます。ボタンを操作する必要はありません。

- 1. スマートフォンとメインユニットをペアリングします。
- SMART HJC BTアプリを開き、(スマートインターコムペアリングメニュー)をタップします。
- 3. フレンド**(B)**のスマートフォンに表示された**QRコード**をスキャンします。
  - フレンド(B)は自分のスマートフォンでSMART HJC BTアプリを開き、
     、QRコード(闘)の順にタップしてQRコードを表示します。

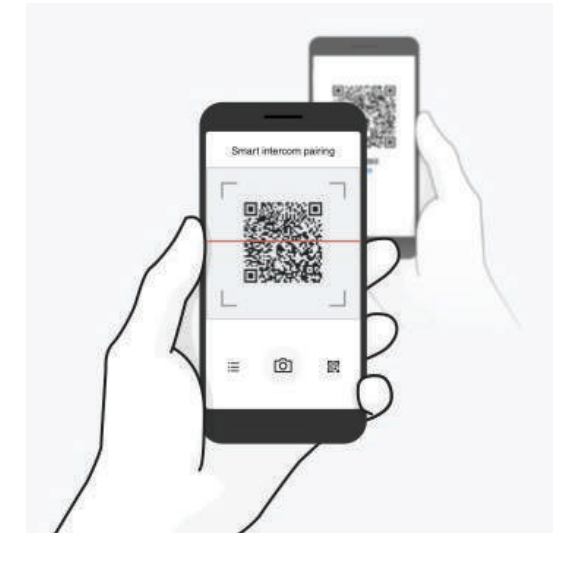

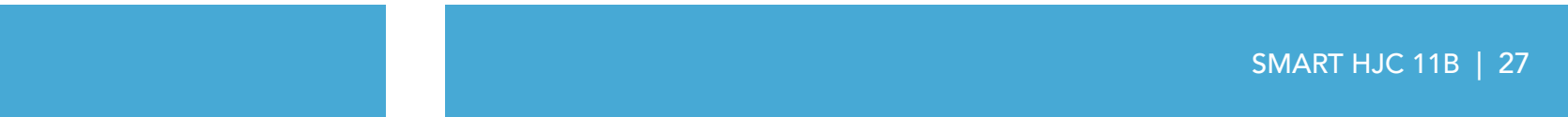

- 6 Bluetoothインターコム
- 4. **保存**をタップし、フレンド**(B)**が**あなた(A)**とペアリングされたか確認しま す。
- 5. スキャン(**D**)をタップし、手順3と4を繰り返し、インターコムフレンド(C)と フレンド(D)をペアリングします。

注記:Bluetooth 3.0以前のSMART HJCには対応していません。

6.1.2 ボタンを使用する

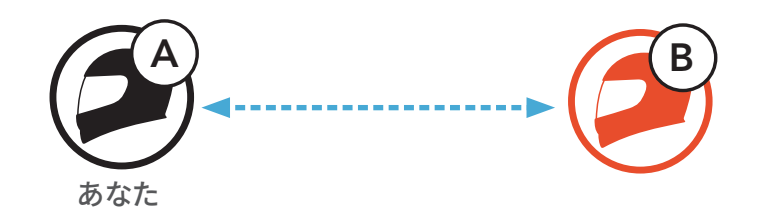

1. 「インターコムペアリング」という音声案内が聞こえるまで、各ユーザーが 同時にTAPボタンを5秒間長押しします。

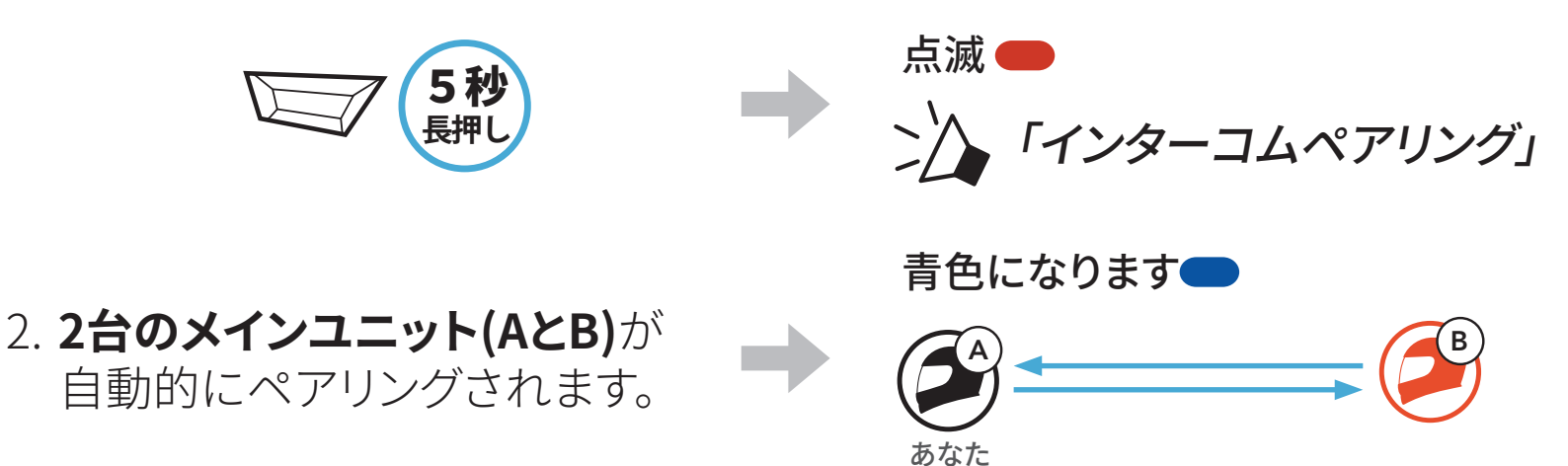

3. 上のステップを繰り返し、**他のメインユニット(CおよびD)**とペアリングします。

## 6.1.3 インターコムのペアリング順序について

インターコムペアリングは「**後着順**」です。ペアリングが複数人になる場合、 最後にペアリングしたインターコムユーザーがフレンド1として設定されま す。下図は、ペアリング接続する順に応じたフレンドの順番です。

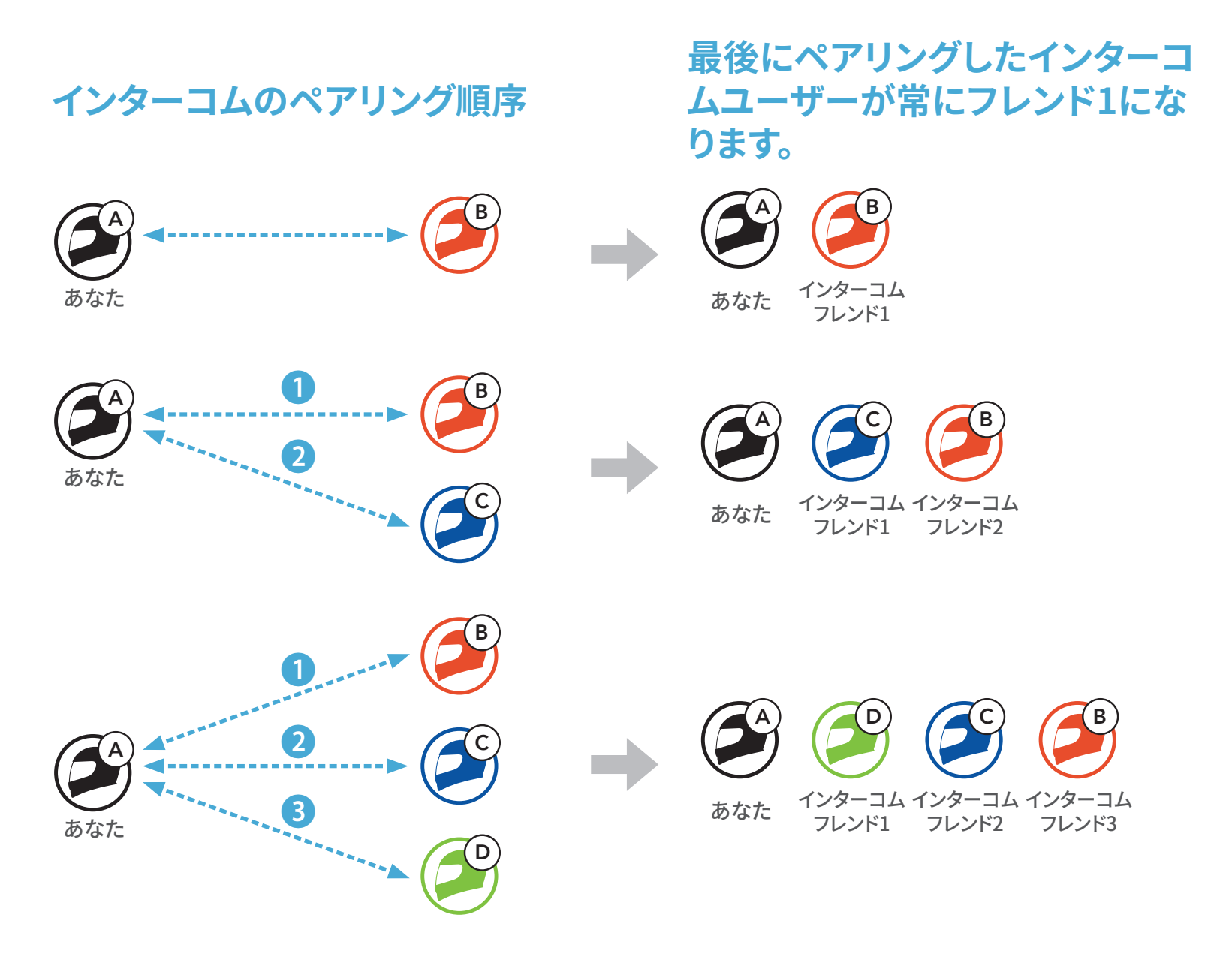

## 6.2 インターコム通話時の操作

インターコムフレンドとのペアリングの開始または終了ができます。

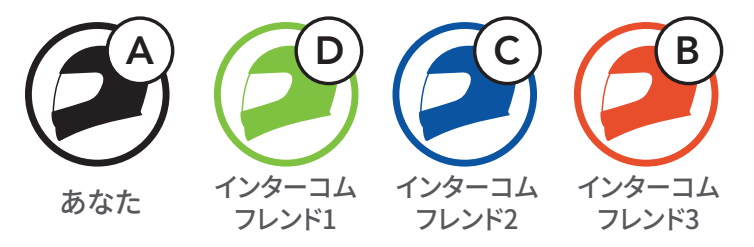

インターコムフレンドDと会話を始める/終える

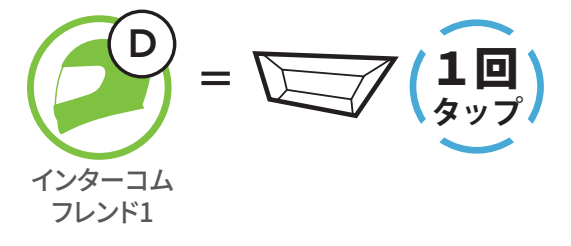

インターコムフレンドCと会話を始める/終える

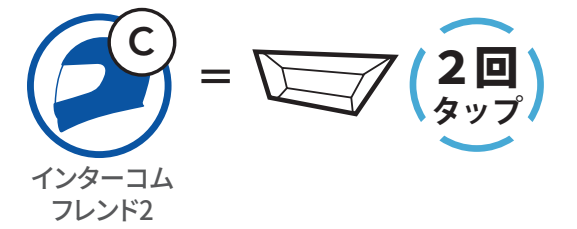

インターコムフレンドBと会話を始める/終える

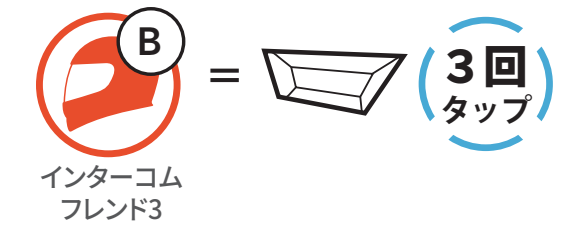

## 7. オーディオコントロール

## 7.1 オーディオの操作

音楽の再生/一時停止

#### 

## 7.2 ミュージックシェアリング (2人で1台の音楽プレーヤーを共有)

Bluetoothインターコムでペアリング中の相手と、スマートフォンからの音楽 (もしくはナビアプリの案内など)を共有することができます。

### 注記:

- 本人および共有相手側の双方から曲のスキップや頭出しなどをリモート 操作できます。
- スマートフォンを使用しているときやGPSデバイスの音声案内を聞いているときは、ミュージックシェアリングが一時停止します。
- メインユニットが多方向インターコムを開始すると、ミュージックシェア リングは終了します。
- オーディオマルチタスクがオンで、それぞれのユーザーが音楽を聴きな がらペアリングをしている場合、ミュージックシェアリングは使用できま せん。

## 7.2.1 Bluetoothインターコム相手とのミュージックシェアリング

Bluetoothインターコムでペアリング中のインターコムフレンドと音楽の共有をすることができます。

ミュージックシェアリングを開始/終了

## 

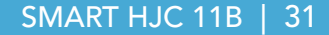

## 8. ユニバーサルインターコム

**ユニバーサルインターコム**ペアリングとは、SMART HJC 11Bと他社のイン ターコム機器を、HFP(ハンズフリー)によるBluetooth接続でお互いに通話で きる機能です。

**注記**:本機能は全てのインターコム機器との接続が保証されているわけで はありません。また機器により、動作や互換性が異なります。 ユニバーサルインターコムを使用中は、「2台目の電話ペアリング」で接続 しているデバイスは一時的に切断されます。

## 8.1 ユニバーサルインターコムペアリング

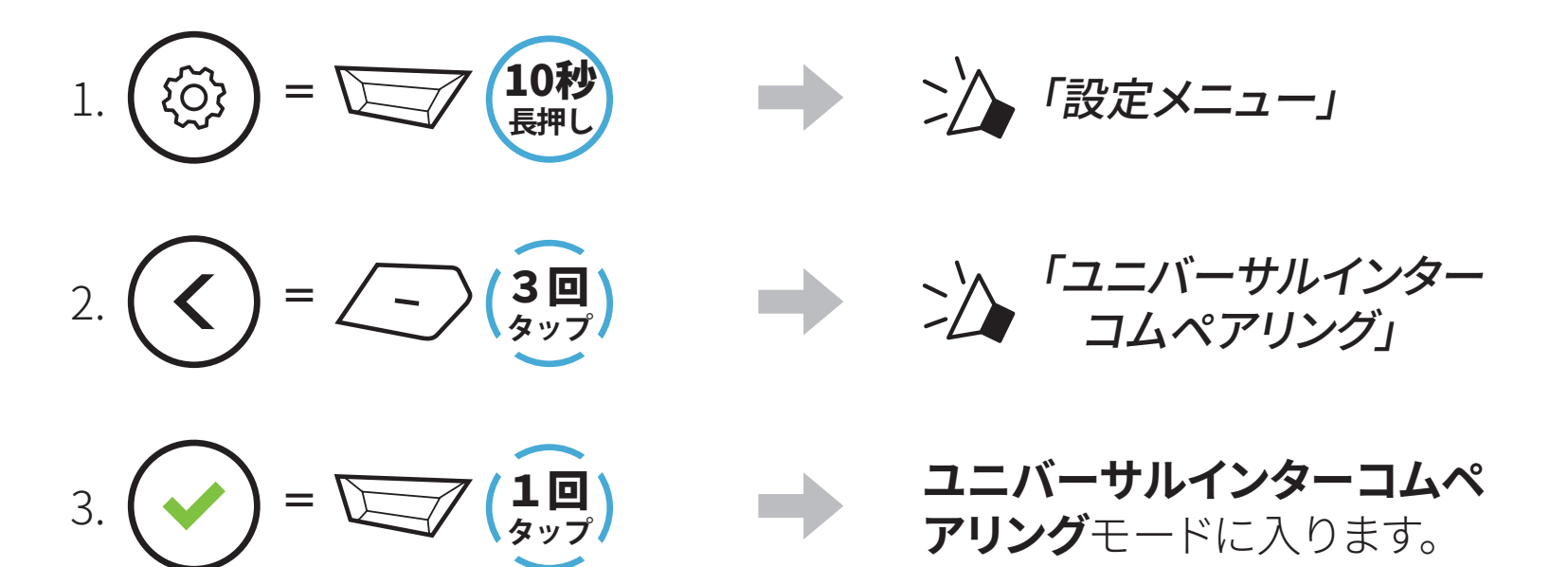

4. 他社インターコム側から、電話ペアリングをする方法でペアリングを開始してください。自動的にSMART HJC 11Bとペアリングが開始されます。

## 8.2 2人でユニバーサルインターコム通話する

Bluetoothインターコムの接続と同じ方法で、他社のインターコムとユニバ ーサルインターコムを開始することができます。

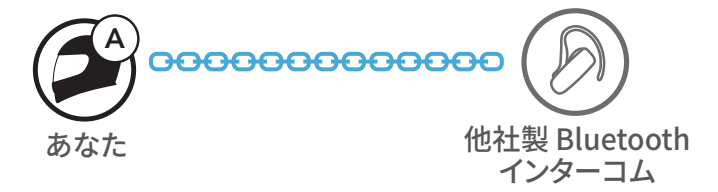

## あなた(A)は、8.1:「ユニバーサルインターコムペアリング」を参照しユニバ ーサルインターコムペアリングモードに入ってください。あなた(A)が待機状 態で、他社インターコムユーザーはそれぞれ操作でユニバーサルインター コムペアリングを行ってください。その後、自動的にペアリングが開始されま す。

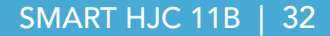

## 9. 機能の優先順位とファームウェアの アップグレード

## **9.1 機能の優先順位**

メインユニットは、以下の優先順位で動作します。

(高) スマートフォン
 Bluetoothインターコム
 Bluetoothステレオミュージックによる音楽の共有
 (低) Bluetoothステレオミュージック

優先順位が低い機能は、高い機能によって常に中断されます。

**注記:**音楽を音源プライオリティに選択すると、優先順位が以下のように変わります。

 (高) スマートフォン
 A2DP(オーディオ)で接続したデバイス インターコム
 (低) ミュージックシェアリングの音楽

## 9.2 ファームウェアのアップグレード

SMART HJC Device Managerを使用してファームウェアをアップグレード できます。

USB電源&データケーブル(USB-C)をPCに接続し、SMART HJC Device Managerを使用してファームウェアをアップグレードします。

<u>www.hjchelmets.jp</u>にアクセスして、最新のソフトウェアダウンロードを確認してください。

## 10. 設定

## 10.1 メインユニット設定メニュー

## 

## メインユニット設定メニュー

| (+)ボタン | 設定メニュー            | 実行           |
|--------|-------------------|--------------|
| 1回タップ  | 電話ペアリング           | 自動           |
| 2回タップ  | 2台目の電話をペアリング      | 自動           |
| 3回タップ  | 電話選択ペアリング         | 自動           |
| 4回タップ  | メディア選択ペアリング       | 自動           |
| 5回タップ  | GPSペアリング          | 自動           |
| 6回タップ  | すべてのペアリングを削除する    | TAPボタンを1回タップ |
| 7回タップ  | ユニバーサルインターコムペアリング | TAPボタンを1回タップ |
| 8回タップ  | 設定初期化             | TAPボタンを1回タップ |

9回タップ

終了

TAPボタンを1回タップ

## **注記: 設定メニューは繰り返しループ**します。 (-) ボタンをタップすること で、表とは 逆順で移動します。

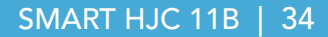

## 10.1.1 すべてのペアリングを削除する

メインユニットのすべてのBluetoothペアリング情報を削除することができま す。

## 10.2 ソフトウェアの設定

メインユニットの設定は、SMART HJC BTアプリまたはSMART HJC Device Managerから変更できます。

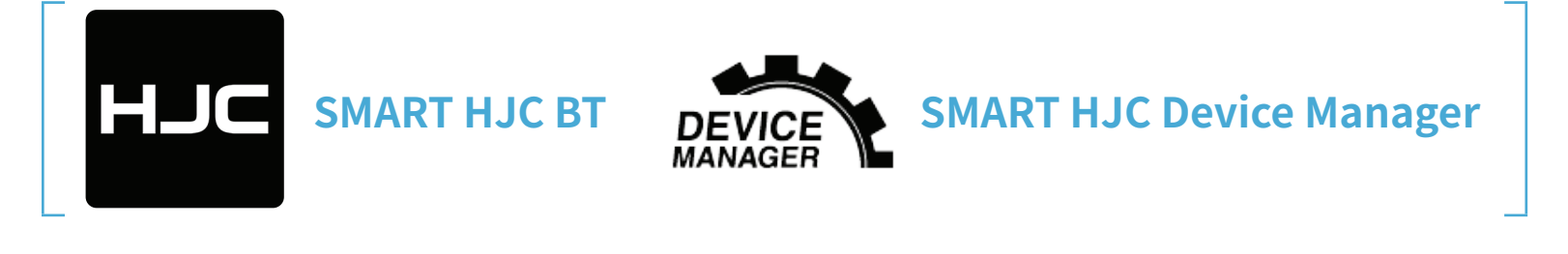

**注記: SMART HJC BTアプリ**では、 (2)(設定メニュー)のデバイス設定から 各種変更が可能です。

### 10.2.1 メインユニットの使用言語

デバイスの言語を選択できます。ヘッドセットを再起動しても、選択した言語 は維持されます。

### 10.2.2 オーディオイコライザー(初期値:オフ)

オーディオのさまざまな周波数範囲のデシベルレベルを増減します。

- バランスは、すべての周波数範囲が同じ音量レベル(0 dB)になるよう調整します。
- バスブーストは、低音域(20Hz~250Hz)を強調します。
- **ミッドブースト**は、中音域(250Hz~4kHz)を強調します。
- トレブルブーストは、高音域(4kHz~20kHz)を強調します。

## 10.2.3 VOX電話(初期値:有効)

この機能を有効にすると、着信時に大きな声を出すだけで電話に出ること ができます。電話の着信音が聞こえたら、「こんにちは」などと大きな声で話 しかけるか、またはマイクに息を吹きかけると通話を開始できます。インター コムに接続している場合はVOX電話が一時的に無効になります。この機能 が無効になっている場合、電話を取るには、TAPボタンをタップしなければ なりません。

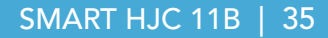

### 10.2.4 VOXインターコム(初期値:無効)

この機能を有効にすると、最後に接続したインターコムフレンドと、声によっ てインターコム通話を開始できます。インターコムを開始するには、「こんに ちは」などの言葉を大きな声でマイクに話しかけるか、息を吹きかけます。大 きな声を出してインターコム通話を開始した場合、あなたとインターコムフ レンドが20秒間沈黙しているとインターコムが自動的に終了します。手動で TAPボタンをタップしてインターコム会話を開始した場合は、手動でインタ ーコム会話を終了しなければなりません。声でインターコム会話を開始し て、手動でTAPボタンをタップして会話を終了した場合、一時的に声でイン ターコムを開始することができなくなります。この場合は、TAPボタンをタッ プして、インターコムを再開します。これは、強風のノイズによってインターコ ムが意図せず接続されることを防ぐためです。メインユニットを再起動する と、大きな声でインターコム通話を開始できるようになります。

### 10.2.5 HDインターコム(初期値:有効)

HDインターコムはインターコム通話の音声を通常品質からHD品質に高めます。この機能を無効にすると、インターコム通話が通常品質の音声に戻ります。

#### 注記:

- HDインターコムの通信可能距離は、通常のインターコム通信よりも短くなります。
- オーディオマルチタスクがオンのとき、HD インターコムは一時的に無効になります。

### 10.2.6 HDボイス(初期値:無効)

HDボイスで、高精細度通話が可能になります。通話の音声が鮮明でクリアになります。

この機能を有効にすると、着信時にインターコム通話が中断されるとともに、インターコム通話中にSR10からの音声が聞こえなくなります。

注記:

- メインユニットに接続するBluetoothデバイスがHDボイスに対応しているかどうかは、各製造元に問い合わせてください。
- HDボイスが作動するのは、オーディオマルチタスクを無効にしている 場合のみです。

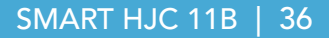

## 10.2.7 オーディオマルチタスク [Audio Multitasking<sup>™</sup>] (初期値:無効)

オーディオマルチタスク(Bluetooth インターコムオーディオマルチタスクお よびメッシュインターコムオーディオマルチタスク)は、音楽、FM ラジオ、G PS の案内を聞きながら、インターコム通話できる機能です。インターコムで 通話している間は、音楽や他の音声の音量が小さくなり、バックグラウンドで 再生され、通話が終了すると通常の音量に戻ります。

フォアグラウンドの音量はメインユニットから、バックグラウンドの音量は SMART HJC BT アプリから調整できます。

**オーディオマルチタスク**がオンのとき、HD インターコム、HD ボイスは一時 的に無効になります。

| エゴリ       | フォアグラウンド* |     |                | バックグラウンド**     |
|-----------|-----------|-----|----------------|----------------|
| モテル       | 電話        | GPS | インターコム         | 音楽またはスマートナビ    |
|           | OA        | OA  |                |                |
| SMART HJC |           | Ο   | Ο              |                |
| 11B       |           |     | O <sup>B</sup> | O <sup>B</sup> |
|           |           | 0   |                | 0              |

### フォアグラウンドとバックグラウンドの組み合わせ表

- \* フォアグラウンドの2つの音源は、同時に同じ音量で聞くことができます。
- \*\* フォアグラウンドで音源を聴いている間は、一度に1つのバックグラウンド音源 しか聞くことができません。
- A. GPSの指示は通話中に聴くことができ、どちらの音源の音量もメインユニット で調整できます。
- B. GPSアプリの指示は、インターコム会話中、バックグラウンドで聞こえます。

#### 注記:

- オーディオマルチタスクは、本機能に対応するメインユニット同士での Bluetooth インターコム中に有効になります。
- オーディオマルチタスクがオフになると、バックグラウンドの音声は通常の音量に戻ります。
- メインユニットの電源がオンの状態で、オーディオマルチタスクを切り 替えた場合、メインユニットを再起動してください。
- 本機能をサポートしていない外部デバイスがあります。

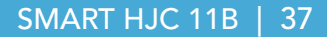

## 10.2.8 バックグラウンドの音量(デフォルト:レベル5)

バックグラウンドの音量は、オーディオマルチタスクがオンになっている場合にのみ、調整可能です。最高の音量はレベル10で、最低の音量はレベル1 です。

### 10.2.9 音声案内 [音声プロンプト] (初期値:有効)

ソフトウェアでの設定で**音声案内**を無効にできますが、以下の音声案内は常 に有効になっています。

- メインユニット設定メニュー、バッテリー残量、スピードダイヤル

### 10.2.10 音源プライオリティ (初期値: インターコム)

**音源プライオリティ**を設定すると、インターコムまたはスマートフォンからの 音楽(もしくはナビアプリの案内など)の優先順位を選択できます。**音源プラ** イオリティをインターコムに設定すると、インターコム通話中に音楽は聞こ えなくなり、音楽に設定すると、音楽再生中はインターコム通話ができなくな ります。

**注記: 音源プライオリティ**が作動するのは、オーディオマルチタスクを無効にしている場合のみです。

## 10.2.11 アドバンスノイズコントロール [Advanced Noise Control<sup>™</sup>] (初期値: 常に有効)

**アドバンスノイズコントロール**を有効にすると、インターコム通話中のバックグランドノイズが低減します。

## 11. トラブルシューティング

トラブルシューティングについての詳細は、<u>www.hjchelmets.jp/contact</u>よりお問い合わせください。

## 11.1 パワーリセット

ヘッドセットが正常に機能していない場合は、本体を簡単にリセットできま す。

- 1. 充電&ファームウェアのアップグレード用ポートの隣にあるピンホール/パ ワーリセットボタンを見つけます。
- ピンやクリップのようなもので、軽くピンホール/パワーリセットボタンを 押してください。

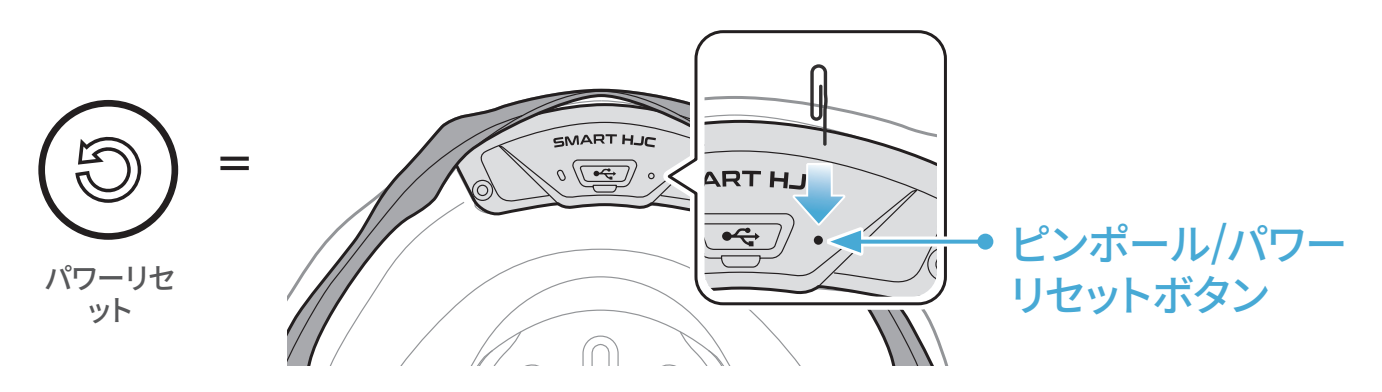

3. メインユニットがシャットダウンします。

### 注記:

- パワーリセットを行ってもメインユニットは工場出荷時の初期設定に は戻りません。
- 充電LEDはピンホール/パワーリセットボタンではありません。これを 押さないでください。

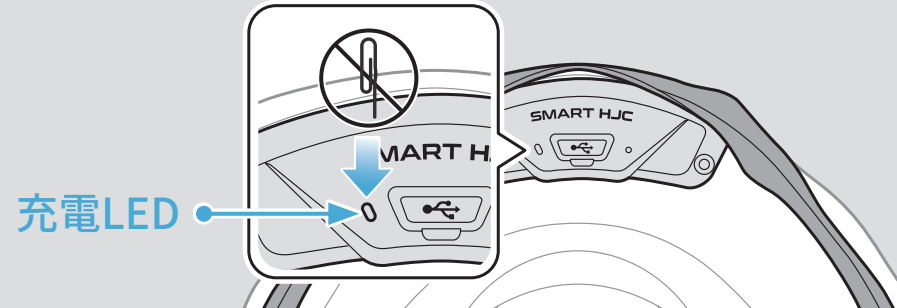

#### 

## 11.2 設定初期化

設定初期化を行うと、すべての設定が消去され、工場出荷時の初期設定に 戻ります。

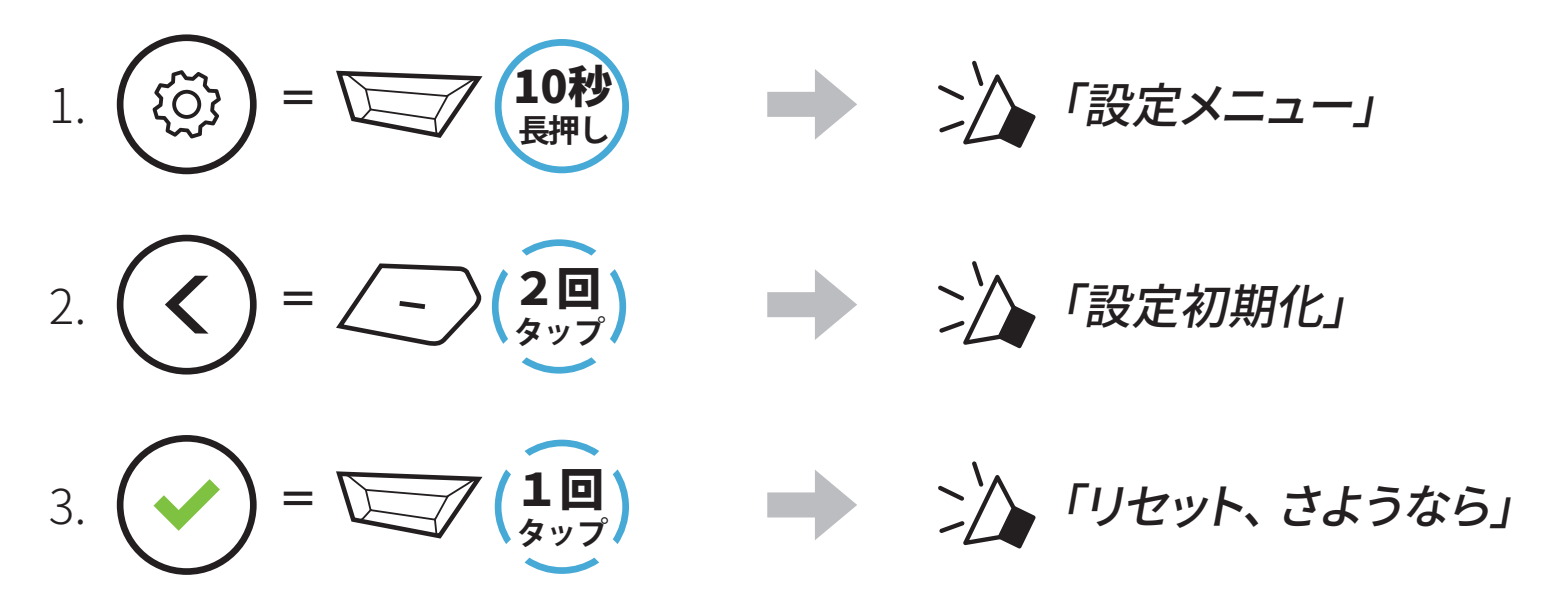